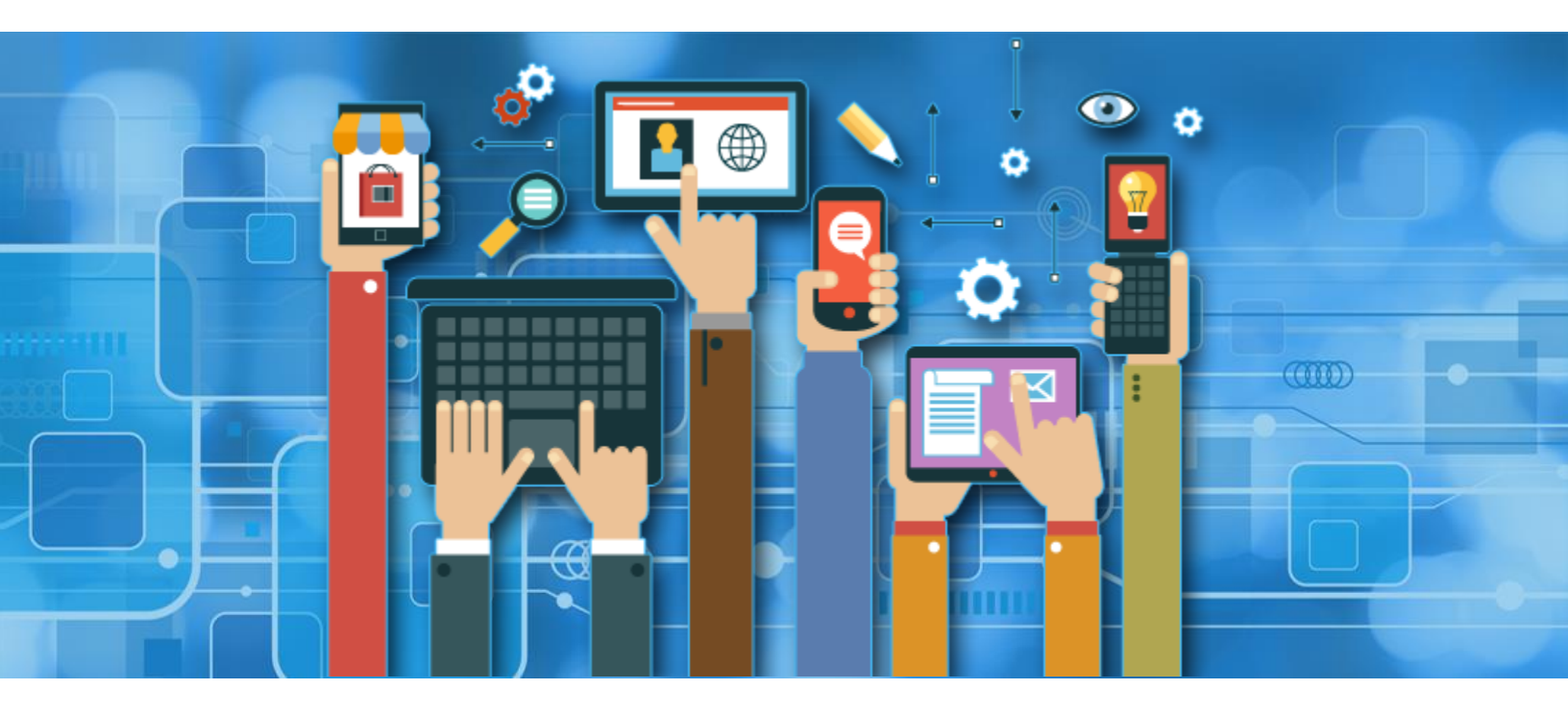

# Sollatek Phone App User Manual V1.0

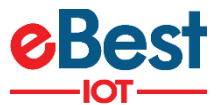

### Content

| 1 PURPOSE                                                            |               |
|----------------------------------------------------------------------|---------------|
| 2 SCOPE                                                              |               |
| 3 DEFINATION(S) and ABBREVIATION(S)                                  |               |
| 4 REFERENCE(S)                                                       |               |
| 5 DOCUMENT HISTORY                                                   |               |
| 6 INTRODUCTION                                                       | 5             |
| 7 INSTALLATION AND LOGIN TO PHONE APP                                | 6             |
| 8 SCANNING SCREEN OF PHONE APP                                       | 7             |
| 9 COOLER LIVE IMAGE                                                  |               |
| 10 DEVICE CONFIGURATION PARAMETERS                                   |               |
| 10.1 SET DATE TIME                                                   |               |
| 10.2 ENABLE/ DISABLE MULTILEVEL PASSWORD                             |               |
| 10.3 SET HEALTH EVENT INTERVAL                                       | 14            |
| 10.4 SET ENVIRONMENT EVENT INTERVAL                                  | 15            |
| 10.5 SET ADVERTISEMENT INTERVAL OF MAIN ADVERTISEMENT FRAME          | 16            |
| 10.6 SET TX POWER OF MAIN ADVERTISEMENT FRAME                        | 17            |
| 10.7 SET ENERGY SAVING ADVERTISEMENT INTERVAL AND TX POWER OF MAIN A | ADVERTISEMENT |
| 10.8 SET DIAGNOSTIC EVENT INTERVAL                                   | 19            |
|                                                                      | 20            |
|                                                                      | 21            |
| 10.11 RESTART DEVICE                                                 |               |
| 10.12 FACTORY RESET DEVICE                                           |               |
| 10.13 STOP ADVERTISEMENT                                             | 24            |
| 10.14 SET SH APN                                                     | 25            |
| 10.15 SET SH URL                                                     | 26            |
| 10.16 SET MAINS POWER TASK INTERVAL                                  | 27            |
| 10.17 SET BATTERY POWER TASK                                         |               |
| 10.18 COOLER LOCK DAYS                                               | 29            |
|                                                                      |               |

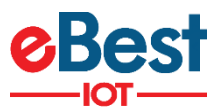

| 11 DIFFERENT BLUETOOTH FRAMES AND CONFIGURATION                       |    |
|-----------------------------------------------------------------------|----|
| 11.1 IBEACON FRAME CONFIGURATION                                      |    |
| 11.1.1 ENABLE/DISABLE IBEACON FRAME                                   |    |
| 11.1.2 SET UUID                                                       | 31 |
| 11.1.3 SET MAJOR, MINOR AND RSSI                                      | 32 |
| 11.1.4 SET ADVERTISEMENT INTERVAL AND TX POWER                        | 33 |
| 11.1.5 SET ADVERTISEMENT INTERVAL AND TX POWER FOR ENERGY SAVING MODE | 34 |
| 11.2 EDDYSTONE UID CONFIGURATION                                      | 35 |
| 11.2.1 ENABLE/DISABLE UID FRAME                                       | 35 |
| 11.2.2 SET UID NAMESPACE AND INSTANCE                                 | 36 |
| 11.2.3 SET ADVERTISEMENT INTERVAL AND TX POWER                        | 37 |
| 11.2.4 SET ADVERTISEMENT INTERVAL AND TX POWER FOR ENERGY SAVING MODE |    |
| 11.3 EDDYSTONE URL CONFIGURATION                                      |    |
| 11.3.1 ENABLE/DISABLE URL FRAME                                       |    |
| 11.3.2 SET URL                                                        | 40 |
| 11.3.3 RESET URL                                                      | 41 |
| 11.3.4 SET ADVERTISEMENT INTERVAL AND TX POWER                        | 42 |
| 11.3.5 SET ADVERTISEMENT INTERVAL AND TX POWER FOR ENERGY SAVING MODE | 43 |
| 11.4 EDDYSTONE TLM CONFIGURATION                                      | 44 |
| 11.4.1 ENABLE/DISABLE TLM FRAME                                       | 44 |
| 11.4.2 SET ADVERTISEMENT INTERVAL AND TX POWER                        | 45 |
| 11.4.3 SET ADVERTISEMENT INTERVAL AND TX POWER FOR ENERGY SAVING MODE | 46 |
| 12 LOGGED EVENT TYPES                                                 |    |
| 13 CONTROLLER CONFIGURATION PARAMETERS                                | 51 |
| 14 CLOUD TAB                                                          |    |
| 15 FIRMWARE UPGRADE OVER THE AIR (DFU)                                |    |
| 16 STM FIRMWARE UPGRADE OF CONTROLLER                                 |    |
| 17 RUN VIRTUAL HUB FOR EVENT DATA UPLOAD ON CLOUD                     |    |
| 18 FILTER PARTICULAR DEVICE TYPE                                      | 60 |
| 19 LOGOUT APPLICATION                                                 | 61 |

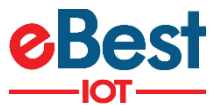

# **1 PURPOSE**

To understand operation and basic functionality of Sollatek Devices using sollatek android phone application.

# 2 SCOPE

Useful for tester and final user.

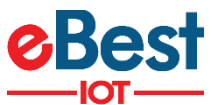

# **3 DEFINATION(S)** AND ABBREVIATION(S)

| NAME | ABBREVIATION            |
|------|-------------------------|
| DFU  | Direct Firmware Upgrade |
| BLE  | Bluetooth Low Energy    |
|      |                         |
|      |                         |
|      |                         |

# 4 REFERENCE(S)

| DOCUMENT NO | TITLE |
|-------------|-------|
|             |       |
|             |       |
|             |       |
|             |       |
|             |       |

# **5 DOCUMENT HISTORY**

| Version | Date completed                 | Written by     | Reviewed by | Approved by |
|---------|--------------------------------|----------------|-------------|-------------|
| 1.0     | 9 <sup>th</sup> December, 2019 | Nirali Solanki | Bipin Patel |             |
|         | Initial Version                |                |             |             |
|         |                                |                |             |             |
|         | $\blacktriangleright$          |                |             |             |

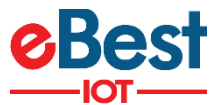

# **6 INTRODUCTION**

1) Sollatek devices are BLE enabled and connected to controller module to see instantaneous real time data on phone screen as well as it logs temperature, voltage, power events, operation status change, relay status.

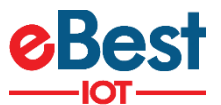

# **7 INSTALLATION AND LOGIN TOPHONE APP**

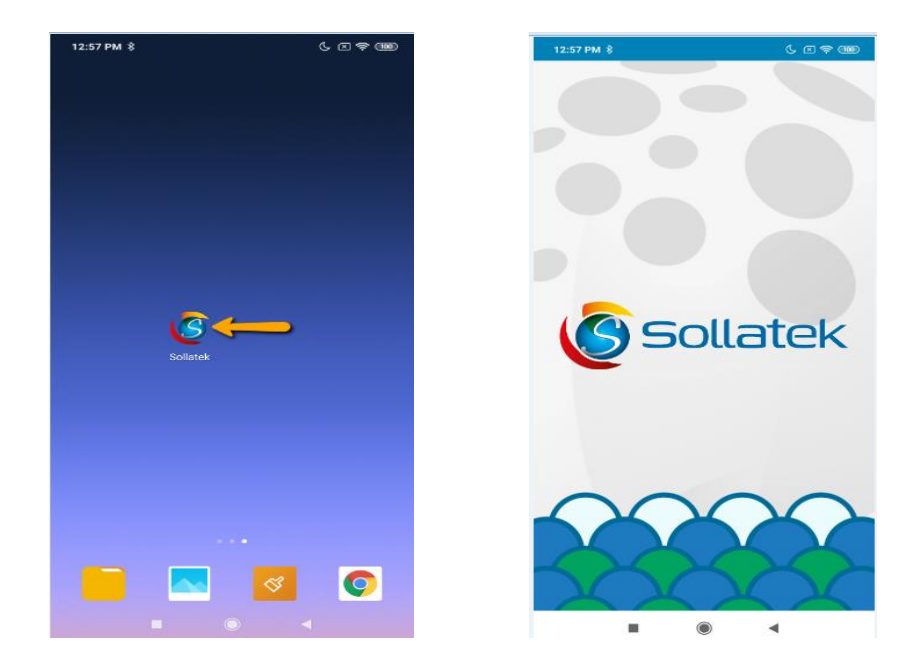

1) Install App and click on "Sollatek" application icon to launch application.

If user is login first time then it will ask for Email (User id), Password and Server. Use valid credential for login and appropriate server and click on LOGIN button.
 <u>Note:</u> Please ensure Bluetooth & Internet connection (via Mobile Wi-Fi or Mobile Data) must be enabled in Phone otherwise login will be failed.

| Soliatek                        |    |      | Sollatek:        |
|---------------------------------|----|------|------------------|
| Gateway Mac : 20:a6:0c:fa:dd:72 |    | Sele | ect Server!      |
|                                 |    | 0    | Select Server    |
|                                 |    | ۲    | ATOS Codex       |
| EMAIL                           | EŃ | 0    | Vision lot       |
| PASSWORD                        | Pa | 0    | QA               |
|                                 |    | 0    | Dev              |
| Select Server                   | A  | 0    | Frigoglass China |
| Remember Me                     |    | 0    | Atos Test        |
| LOGIN                           |    | 0    | Atos Retail      |
|                                 |    |      |                  |
| Privacy Policy                  |    |      |                  |

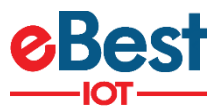

# **8 SCANNING SCREEN OF PHONE APP**

- 1) After successful login, application will direct to BLE scanning screen as shown below.
- Scanning screen will show available sollatek device list. User can identify particular device by its MAC address, Serial number or Cooler ID if Cooler ID is stored into device otherwise it will show "NA" for Cooler ID.

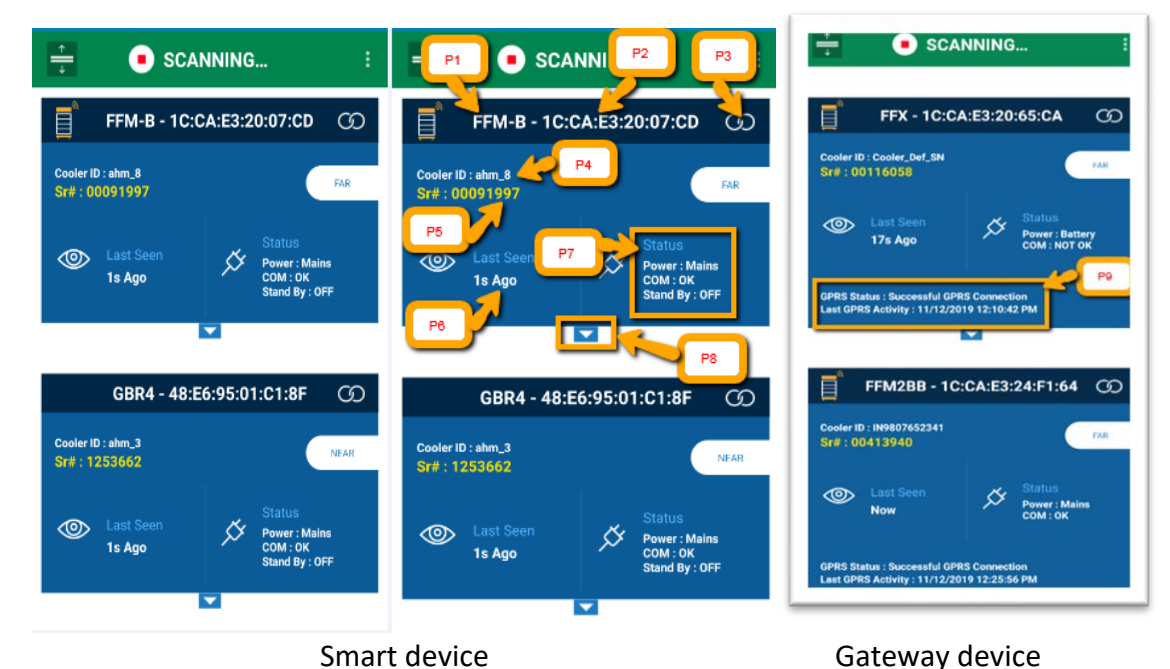

P1: Device Type

- P2: Device MAC Address
- P3: To make connection with device
- P4: Cooler ID. If it shows "NA" then it means no Cooler ID entered into Device.
- P5: Device Serial#
- P6: Last Seen: When phone app seen device at last
- P7: Status of device which include following
  - Power Status: Mains/Battery
  - UART Communication with Controller: OK/Not OK (App will show the Message "No Communication" when user try to read controller parameters)
  - Standby Mode: ON/OFF (When it is ON, device will not communicate with controller and so no event logging occurs)

P8: To expand parameters screen. Parameter screen will not expand if device is in following state.

(Battery mode)/ (communication is not OK)/ (Standby is ON).

P9: It Shows the Last Activity of GPRS as well as GPRS Status also.

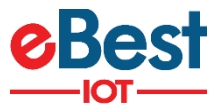

**NOTE:** Standby mode functionality only supported for GBR-1, GBR-3, GBR-4, FFM-B, JEA and FCA3BB devices.

- 3) After expansion of screen, different screen will appear for different device type.
- 4) FFMB/GBR3/JEA/FFM2BB/GMC4/FFX:

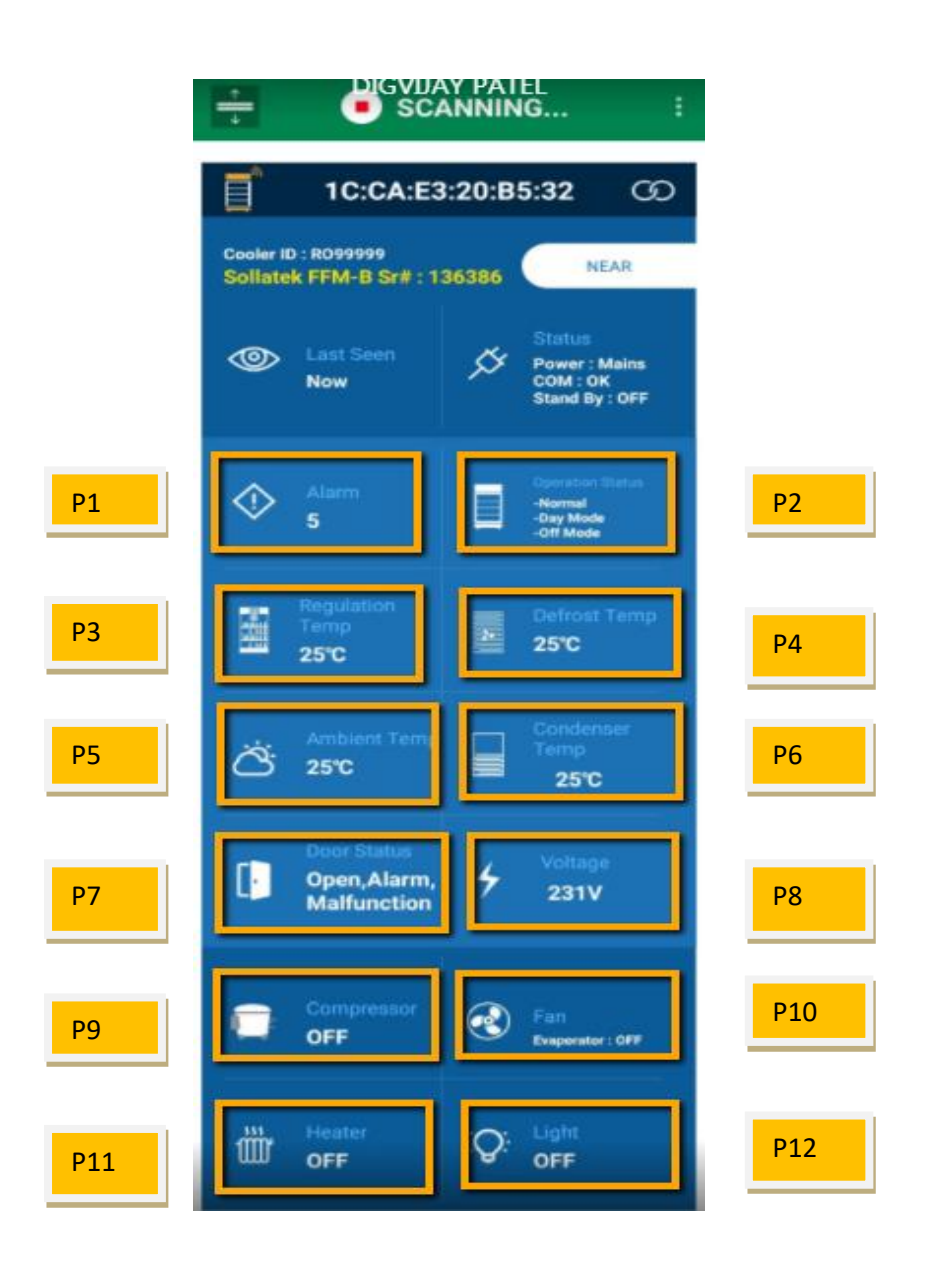

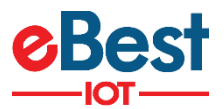

P1: Total Number of Alarm(s) reported by controller

P2: Operation Status reported by controller

P3: Regulation Probe Temperature. If Regulation probe is faulty then it will show "Faulty". If Regulation Probe is not configured then we show "NA" there.

P4: Defrost Probe Temperature. If Defrost probe is faulty then it will show "Faulty". If Defrost Probe is not configured then we show "NA" there.

P5: Ambient Probe Temperature. If ambient probe is faulty then it will show "Faulty". If Ambient Probe is not configured then we show "NA" there.

**P6**: Condenser Probe Temperature. If Condenser probe is faulty then it will show "Faulty". If Condenser Probe is not configured then we show "NA" there. If Condenser Temperature is high then it will show "High" with temperature value. If Condenser Temperature is low then we show "Low" with temperature value.

P7: Door Status (Open/Close). If Door Alarm is high then It will show "Alarm" also. If Door Malfunction is high then It will show "Malfunction" also.

P8: Average Input voltage. It will also show "High" or "Low" with value of voltage according to High or Low voltage condition.

P9: Compressor Status

P10: Evaporator Fan Status

P11: Heater Status

P12: Light Status

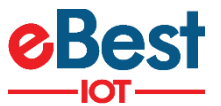

#### 5) GBR1/GBR4/FCAx3-BB/FDE:

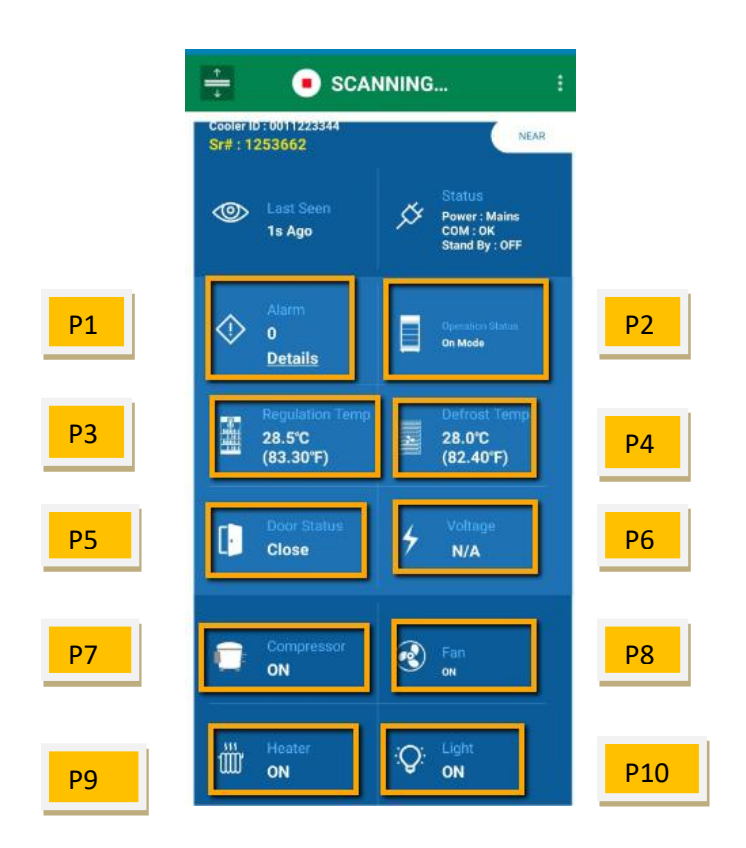

- P1: Total Number of Alarm(s) reported by controller
- P2: Operation Status reported by controller
- P3: Regulation Probe Temperature. If Regulation probe is faulty then it will show "Faulty". If
- Regulation Probe is not configured then we show "NA" there.
- P4: Defrost Probe Temperature. If Defrost probe is faulty then it will show "Faulty". If
- Defrost Probe is not configured then we show "NA" there.
- P5: Door Status (Open/Close). If Door Alarm is high then It will show "Alarm" also. If Door Malfunction is high then It will show "Malfunction" also.
- Malfunction is high then It will show "Malfunction" also.
- P6: Voltage if provided by controller
- P7: Compressor Status
- <mark>P8:</mark> Fan Status
- P9: Heater Status
- P10: Light Status

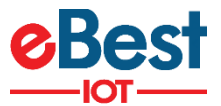

# **9 COOLER LIVE IMAGE**

- 1) On scanning window, there is button on left side of MAC address as shown in figure. By clicking on it, User can see a live cooler Image.
- 2) This live image contains Cooler Sr#, Ambient temperature, Evaporator temperature, Cooler air temperature, condenser temperature, Heater status, Evaporator Fan status, Light status, Door status, Power Status with Voltage.

**NOTE:** Cooler Image functionality is not available for Sollatek GBR4 and FCA×3BB as of now.

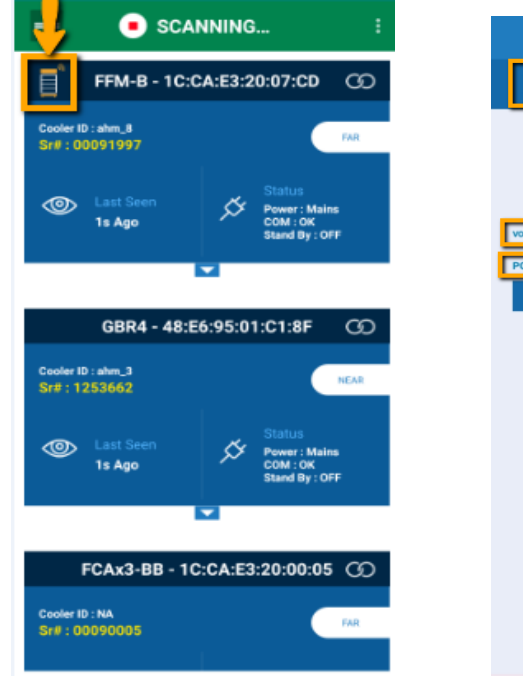

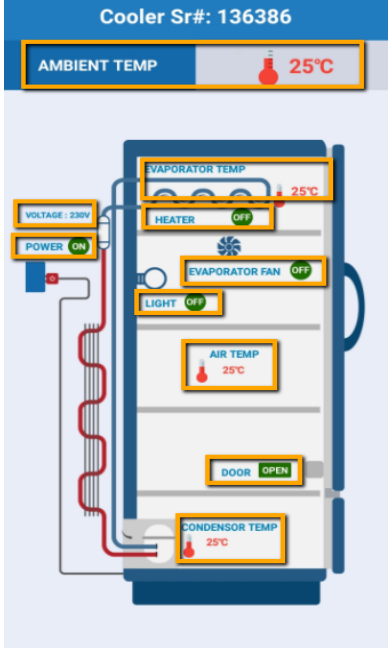

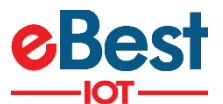

# **10 DEVICE CONFIGURATION PARAMETERS**

1) After connection with device, following screen appears first which shows configuration parameter of device.

Tab, user can set following parameters.

| =                      | 1C:CA:E3:2<br>Sollatek FFM-B | 0:B5:32<br>Sr# : 136386      | <u>,</u>    |
|------------------------|------------------------------|------------------------------|-------------|
| BLE Device             | 8LUETOOTH                    | Controller                   | CLOUD       |
| FIRMWARE               | VERSION                      |                              | 2.25        |
| CURRENT TIM            | E BLE Device<br>PHONE        | 30/08/2018 (<br>30/08/2018 ( | 04:08:26 PI |
| Current E              | vent Index                   | 1236                         | 5           |
| Last Even              | it Index                     | 1181                         | 12          |
| Enable M               | ultipassword                 |                              | ENABLE      |
| Set He                 | alth Event Int               | erval                        | SAVE        |
| Health Eve             | nt Interval(In               |                              | 60          |
| Minutes)               |                              | <u> </u>                     |             |
| Minutes)<br>Set Enviro | onment Event                 | Interval                     | SAVE        |

- 2) After connection, under
  - 1) Set Date Time
  - 2) Enable/disable Multilevel password
  - 3) Set Health Event Interval
  - 4) Set Environment Event Interval
  - 5) Set Advertisement Interval
  - 6) Set Tx Power
  - 7) Set Energy Saving Advertisement Interval and Tx Power
  - 8) Diagnostic event interval
  - 9) Battery mode timeout interval
  - 10) Standby Mode ON/OFF
  - 11) Restart Device
  - 12) Factory Reset Device
  - 13) Stop Advertisement
  - 14) Set SH APN
  - 15) Set SH URL
  - 16) Set Mains Power Task Interval
  - 17) Set Battery Power Task
  - 18) Cooler Lock Days

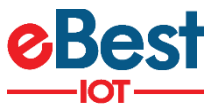

## **10.1 SET DATE TIME**

> Click on symbol shown in figure by yellow arrow to set current date time.

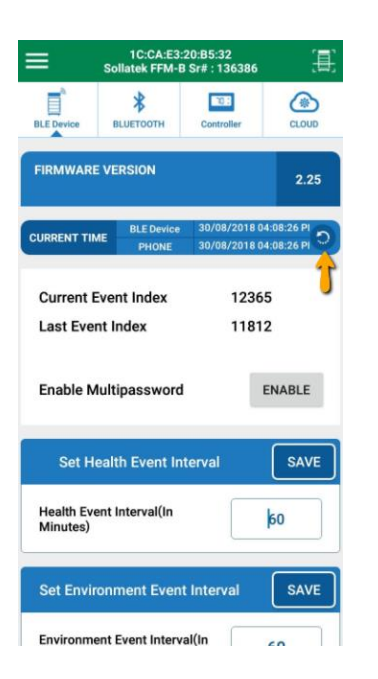

# **10.2 ENABLE/ DISABLE MULTILEVEL PASSWORD**

> Click on button as shown in figure for enable/disable multilevel password

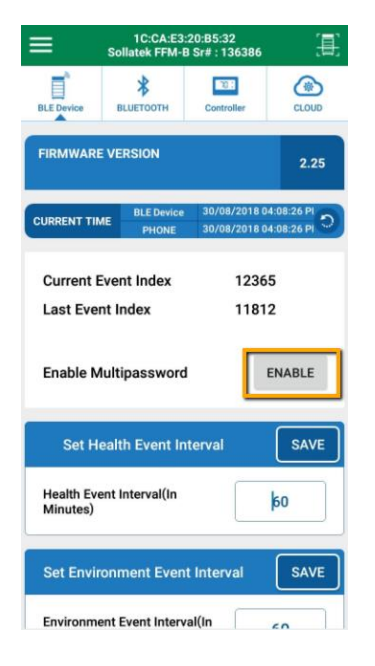

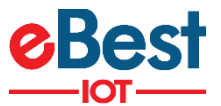

### **10.3 SET HEALTH EVENT INTERVAL**

- 1) User can set Health event Interval in range of 1 to 240 minutes.
- 2) Health event logs Regulation temperature, Defrost temperature and Condenser temperature of cooler.
- 3) After changing value, click on save button to save it.

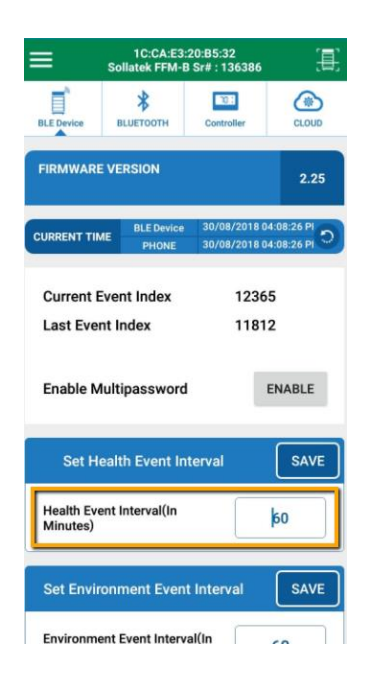

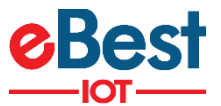

## **10.4 SET ENVIRONMENT EVENT INTERVAL**

- 1) User can set Environment event Interval in range of 1 to 240 minutes.
- 2) Environment event logs ambient temperature and cooler Voltage.
- 3) After changing value, click on save button to save it.

| ≡                       | 1C:CA:E3:<br>Sollatek FFM-E | 20:85:32<br>Sr# : 136386 | 圓     |
|-------------------------|-----------------------------|--------------------------|-------|
| BLE Device              | BLUETOOTH                   | Controller               | CLOUD |
| Set H                   | ealth Event In              | terval                   | SAVE  |
| Health Eve<br>Minutes)  | ent Interval(In             |                          | 60    |
| Set Envir               | onment Even                 | t Interval               | SAVE  |
| Environme<br>Minutes)   | ent Event Interv            | al(In                    | 60    |
| s                       | et Advertisen               | nent Interval            | SAVE  |
| Advertise<br>Interval(M | ment<br>lilliseconds)       |                          | 100   |
|                         | Diagnostic Ev               | ent Interval             | SAVE  |
| Diagnostio<br>Minutes)  | c Event Interval            | (in                      | 2     |

**NOTE:** Environment event interval is applicable to FFM-B, GBR-3, FFX, GMC-4, FFM-2BB and JEA.

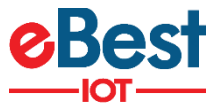

# 10.5 SET ADVERTISEMENT INTERVAL OF MAIN ADVERTISEMENT FRAME

- 1) User can set BLE Advertisement Interval in range of 20 to 10000 millisecond.
- 2) After changing value, click on save button to save it.

| ≡                       | 1C:CA:E3:<br>Sollatek FFM-E | 20:B5:32<br>Sr# : 136386 | (E)    |
|-------------------------|-----------------------------|--------------------------|--------|
| BLE Device              | BLUETOOTH                   | Controller               | CLOUD  |
| Set F                   | lealth Event In             | terval                   | SAVE   |
| Health Ev<br>Minutes)   | vent Interval(In            |                          | 60     |
| Set Envi                | ronment Even                | t Interval               | SAVE   |
| Environm<br>Minutes)    | ent Event Interv            | al(In                    | 60     |
|                         | Set Advertisen              | nent Interva             | I SAVE |
| Advertise<br>Interval(N | ement<br>Ailliseconds)      |                          | 100    |
|                         | Diagnostic Ev               | ent Interval             | SAVE   |
| Diagnost<br>Minutes)    | c Event Interval            | (in                      | 2      |

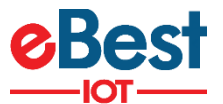

# **10.6 SET TX POWER OF MAIN ADVERTISEMENT FRAME**

- 1) User can select BLE Tx power for Normal advertisement with option of -20, -16, -12, -8, -4, 0 and 4 dBm.
- 2) After changing value, click on save button to save it.

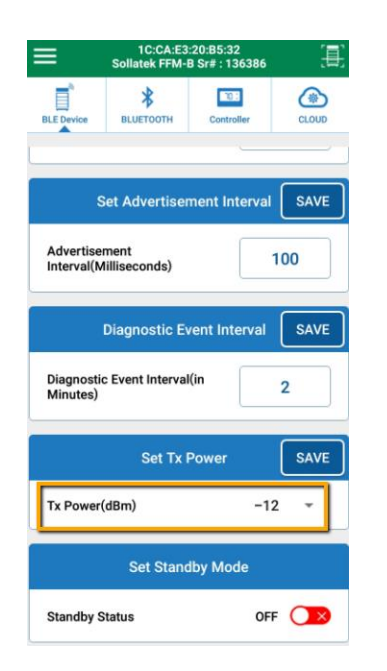

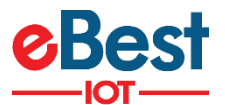

# 10.7 SET ENERGY SAVING ADVERTISEMENT INTERVAL AND TX POWER OF MAIN ADVERTISEMENT FRAME

- 1) BLE Main frame advertisement interval and Tx power can be modified by clicking on respective raw as per shown in figure.
- 2) Range for advertisement interval is from 20 to 10000 millisecond.
- 3) Available settings for Tx power are -20, -16, -12, -8, -4, 0 and 4 dBm.
- 4) Please press on SAVE button after setting.

| ≡           | 1C:CA:E3:20:0<br>Sr#: 00 | 091997        | <b>王</b> | ≡          | 1C:CA:E3:20:0<br>Sr#: 00 | 07:CD - FFM-B<br>091997 | <b>)</b><br>(月) | ≡          | 1C:CA:E3:20:<br>Sr#: 0 | 07:CD - FFM-B<br>0091997 | (里)   |
|-------------|--------------------------|---------------|----------|------------|--------------------------|-------------------------|-----------------|------------|------------------------|--------------------------|-------|
| BLE Device  | BLUETOOTH                | Controller    | CL000    | BLE Device | BLUETOOTH                | Controller              | CL000           | BLE Device | BLUETOOTH              | Controller               | CLOUD |
| Minutes)    | н суен, плегуац          |               | 60       | Factor     | at Funct Internal        | 0m                      |                 | Minutes)   | IL EVEN, III.EFFA      | (m                       | 60    |
|             | Set Advertiser           | ment interval | SAVE     | Minutes)   | nt event interval        | un                      | -20             |            | Set Advertise          | ment Interval            | SAVE  |
| Advertisem  | ent Interval(Milli       | iseconds)     | 2000     |            | Set Advertiser           | ment interva            | -16 SAVE        | Advertisen | ient Interval(Mil      | liseconds)               | 2000  |
| _           | Enorgy Souin             | a Paramator   | SAVE     | Advertisem | tent Interval(Mill       | iseconds)               | -8              |            | Energy Savir           | ig Parameter             | SAVE  |
| Advertices  | energy savin             | (perconde)    | 5000     |            | Energy Savin             | g Parameter             | -4 SAVE         | Advertiser | nent Interval(mi       | lliseconds)              | 5000  |
| TX Dever    |                          |               | 5000     | Advertisen | nent Interval(mil        | liseconds)              | 0               | TX Power(  | ibm)                   |                          | 0 -   |
| TX Power(c  | 10(11)                   |               |          | TX Power(c | dbm)                     |                         | 0 -             |            | Diagnostic E           | vent Interval            | SAVE  |
|             | Diagnostic Ev            | ent Interval  | SAVE     |            | Diagnostic E             | vent Interval           | SAVE            | Diagnostic | Event Interval(ir      | Minutes)                 | 0     |
| Diagnostic  | Event Interval(in        | Minutes)      | 0        | Diagnostic | Event Interval(in        | Minutes)                | 0               |            | Operation 0            | hange Log                | SAVE  |
|             | Operation Cl             | hange Log     | SAVE     |            | Operation C              | hange Log               | SAVE            | Operation  | Change Log             |                          |       |
| Operation 0 | Change Log               |               | 1.2      |            |                          | • •                     |                 |            | -                      | • •                      |       |

**NOTE:** Energy saving functionality is applicable to FFM-B, GBR1, GBR3, GBR4, JEA and FCA×3BB.

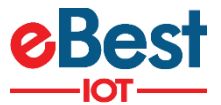

## **10.8 SET DIAGNOSTIC EVENT INTERVAL**

- 1) User can set Diagnostic event Interval in range of 0 to 240 minutes.
- 2) Diagnostic event logs FFA module activities.
- 3) After changing value, click on save button to save it.

| ≡                        | 1C:CA:E3:<br>Sollatek FFM-B | 20:B5:32<br>  Sr# : 136386 | 圕     |
|--------------------------|-----------------------------|----------------------------|-------|
| BLE Device               | BLUETOOTH                   | Controller                 | CLOUD |
| Set H                    | ealth Event In              | terval                     | SAVE  |
| Health Eve<br>Minutes)   | ent Interval(In             |                            | 60    |
| Set Envir                | onment Event                | t Interval                 | SAVE  |
| Environme<br>Minutes)    | ent Event Interv            | al(In                      | 60    |
| S                        | et Advertisen               | nent Interval              | SAVE  |
| Advertiser<br>Interval(M | ment<br>lilliseconds)       |                            | 100   |
|                          | Diagnostic Ev               | ent Interval               | SAVE  |
| Diagnostio<br>Minutes)   | c Event Interval            | in                         | 2     |

**NOTE:** Diagnostic event interval is applicable for FFM-B, FFM-2BB, and GMC-4.

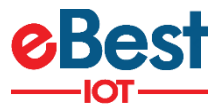

## **10.9 SET BATTERY TIMEOUT MODE INTERVAL**

- 1) User can select the battery time out mode in 0 to 1440 minutes.
- 2) Battery time out mode is used for Device Advertisement time in Battery mode.
- 3) If User set the 2min in battery timeout mode then Device advertises 2min in Battery mode

|                         | 1CCAE3<br>Sollatek GBR | 1             |       |
|-------------------------|------------------------|---------------|-------|
| BLE Device              | BLUETOOTH              | Controller    | CLOUD |
| s                       | et Advertisen          | nent Interval | SAVE  |
| Advertise<br>Interval(N | ment<br>Iilliseconds)  | 1             | 000   |
|                         | Set Tx F               | ower          | SAVE  |
| Tx Power                | (dBm)                  | 4             | •     |
|                         | Set Battery Mo         | ode Timeout   | SAVE  |
| Battery M<br>minutes)   | ode Timeout (Ir        |               | 30    |
|                         | Set Stand              | by Mode       |       |
| Standby S               | status                 | OFF           |       |

**NOTE:** Battery timeout mode functionality is applicable to GBR1, GBR3, GBR4, JEA and FCAx3-BB.

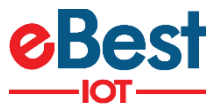

# **10.10 CONTROL STAND BY MODE**

Device can be operated into standby mode or normal mode.

#### To Enable/Disable Standby mode

- 1) User can ON/OFF standby mode here
- 2) If standby mode is ON then it will stop event logging in memory and also don't communicate with FFA module.
- 3) If standby mode is OFF then it will start event logging and communicate with controller again. This is a Normal mode.

| ≡                            | 1C:CA:E3:<br>Sollatek FFM-E            | 20:B5:32<br>Sr# : 136386 | 圓          |
|------------------------------|----------------------------------------|--------------------------|------------|
| BLE Device                   | BLUETOOTH                              | Controller               | CLOUD      |
|                              |                                        |                          |            |
| S<br>Advertise<br>Interval(M | et Advertisen<br>ment<br>lilliseconds) | nent Interval            | SAVE<br>00 |
|                              | Diagnostic Ev                          | ent Interval             | SAVE       |
| Diagnostio<br>Minutes)       | c Event Interval                       | (in                      | 2          |
|                              | Set Tx F                               | Power                    | SAVE       |
| Tx Power(                    | dBm)                                   | -12                      | <b>.</b>   |
|                              | Set Stand                              | by Mode                  |            |
| Standby S                    | itatus                                 | OFF                      |            |

**NOTE:** Standby mode functionality is supported for FFM-B, GBR1, GBR3, GBR4, JEA and FCAx3-BB.

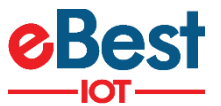

# **10.11 RESTART DEVICE**

| ≣←,                     | 1C:CA:E3:<br>Sollatek FFM-E | 20:85:32<br>Sr# : 136386       | 圕                        | READ EVENT DATA      | 1                    |
|-------------------------|-----------------------------|--------------------------------|--------------------------|----------------------|----------------------|
| BLE Device              | BLUETOOTH                   | Controller                     | CLOUD                    | READ UNREAD EVENT(S) | CLOUD                |
| FIRMWARE V              | /ERSION                     |                                | 0.05                     | CHANGE SERIAL NUMBER | 2.25                 |
|                         |                             |                                | 2.25                     | RESTART              | 2.20                 |
| URRENT TIME             | BLE Device<br>PHONE         | 30/08/2018 04<br>30/08/2018 04 | 4:00:10 Pl<br>4:00:11 Pl | FACTORY RESET        | 03:07 Pl<br>03:07 Pl |
| Current Ev              | ent Index                   | 1234                           | 5                        | STOP ADVERTISEMENT   |                      |
| Last Event              | Index                       | 1181                           | 2                        |                      |                      |
| Enable Mu               | ltipassword                 |                                | ENABLE                   |                      | NABLE                |
| Set Hea                 | alth Event In               | terval                         | SAVE                     |                      | SAVE                 |
| Health Even<br>Minutes) | t Interval(In               |                                | 60                       |                      | 50                   |
| Set Enviror             | nment Even                  | Interval                       | SAVE                     |                      | SAVE                 |
| Environmen              | t Event Interv              | al(In                          |                          |                      |                      |

1) User can restart (power cycle) the device by clicking on following sequence.

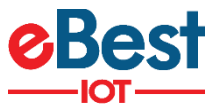

# **10.12 FACTORY RESET DEVICE**

- 1) User can restore all settings to factory default by clicking on following sequence.
- 2) By factory reset, all logged event data will be erased and device will start event logging from Initial.

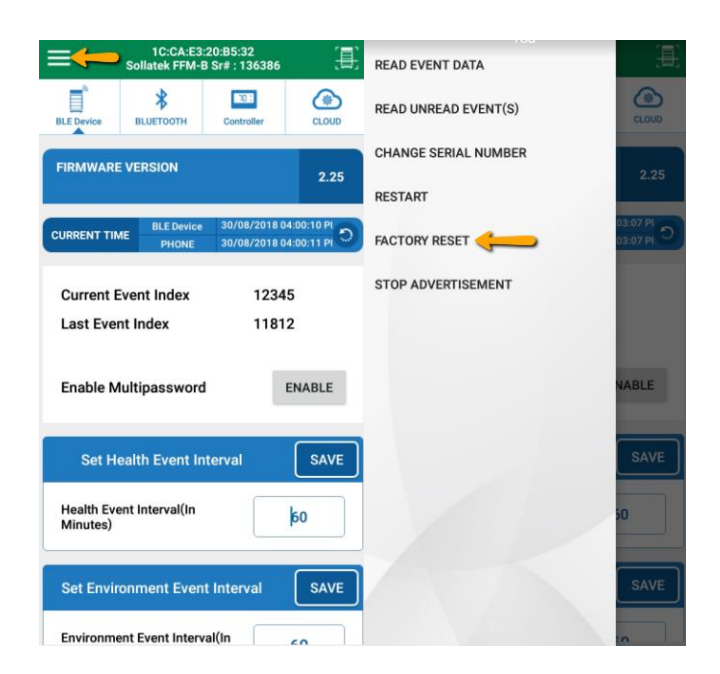

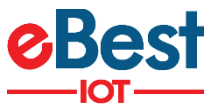

# **10.13 STOP ADVERTISEMENT**

- 1) User can stop advertisement of the device by clicking on following sequence.
- 2) Advertisement can be started again automatically when Mains supply given to the device again.

| 1C:CA:E3:20:B5:32<br>Sollatek FFM-B Sr# : 136386                               | READ EVENT DATA      |
|--------------------------------------------------------------------------------|----------------------|
| BLE Device BLUETOOTH Controller CLOUD                                          | READ UNREAD EVENT(S) |
| FIRMWARE VERSION 2.25                                                          | CHANGE SERIAL NUMBER |
|                                                                                | RESTART              |
| CURRENT TIME BLE Device 30/08/2018 04:00:10 PI<br>PHONE 30/08/2018 04:00:11 PI | FACTORY RESET        |
| Current Event Index 12345                                                      | STOP ADVERTISEMENT   |
| Last Event Index 11812                                                         |                      |
| Enable Multipassword ENABLE                                                    | NABLE                |
| Set Health Event Interval SAVE                                                 | SAVE                 |
| Health Event Interval(In Kinutes)                                              | 50                   |
| Set Environment Event Interval SAVE                                            | SAVE                 |
| Environment Event Interval(In                                                  |                      |

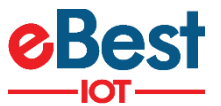

### 10.14 SET SH APN

- 1) User can change the APN by using the "SET SH APN" Command
- 2) Please press on SET button after setting

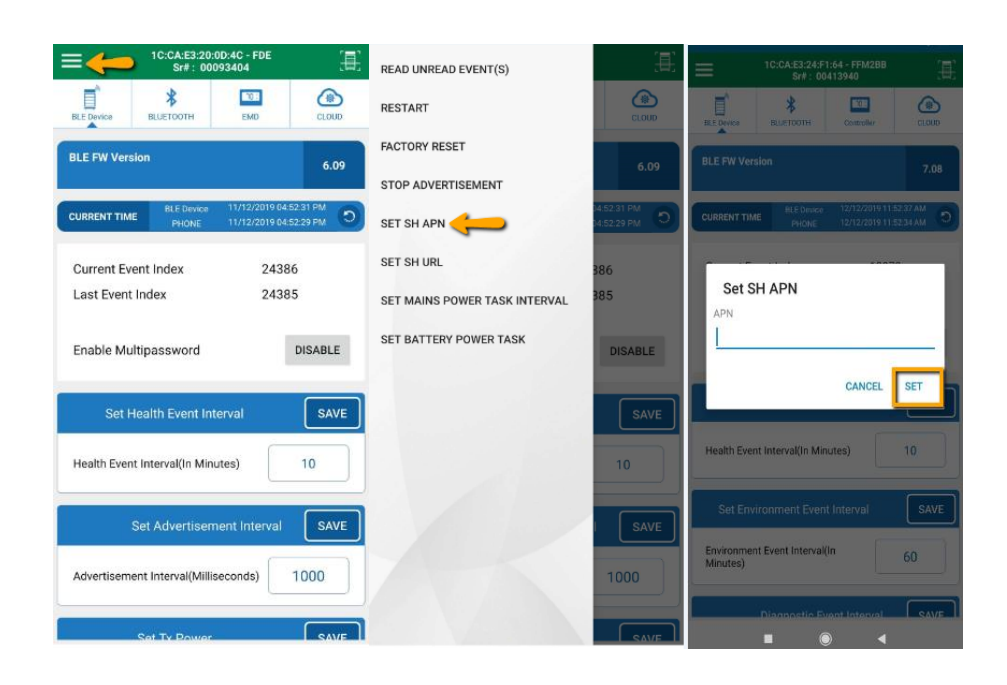

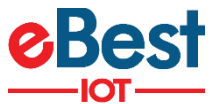

### **10.15 SET SH URL**

- 1) User Can Change the Server by using the "SET SH URL".
- 2) Please press on SET button after setting

<u>NOTE:</u> The Command needs the 100% Accuracy, If the user makes any error when set the command then the device got default Device SR#(1138575) then Device does not longer to connect with the Server or connect using App.

| = - 1C:CA:E3:20:0D:4C - FDE E                                                    | READ UNREAD EVENT(S)          | <u>ال</u>                  | ≡                     |                        |                                  |                      |
|----------------------------------------------------------------------------------|-------------------------------|----------------------------|-----------------------|------------------------|----------------------------------|----------------------|
| BLE Device BLUETOOTH EMD CLOUD                                                   | RESTART                       | CLOUD                      | BLE Device            | BLUETOOTH              | Controller                       | CLOUD                |
| BLE FW Version 6.09                                                              | FACTORY RESET                 | 6.09                       | BLE FW Ver            | sion                   |                                  | 7.08                 |
|                                                                                  | STOP ADVERTISEMENT            |                            |                       | _                      | _                                | _                    |
| CURRENT TIME BLE Device 11/12/2019 04:52:31 PM<br>PHONE 11/12/2019 04:52:29 PM O | SET SH APN                    | 04:52:31 PM<br>04:52:29 PM | CURRENT TIN           | ME BLE Device<br>PHONE | 12/12/2019 11:<br>12/12/2019 11: | 52.37 AM<br>52.34 AM |
| Current Event Index 24386                                                        | SET SH URL                    | 386                        | Set 9                 |                        |                                  | -                    |
| Last Event Index 24385                                                           | SET MAINS POWER TASK INTERVAL | 385                        | URL                   | IT ONE                 |                                  |                      |
| Enable Multipassword DISABLE                                                     | SET BATTERY POWER TASK        | DISABLE                    |                       |                        |                                  |                      |
| Set Health Event Interval SAVE                                                   |                               | SAVE                       |                       |                        | CANCEL                           | SET                  |
| Health Event Interval(In Minutes) 10                                             |                               | 10                         | Health Eve            | nt Interval(In Mii     | nutes)                           | 10                   |
| Set & dvertisement interval                                                      |                               |                            | Set Env               | vironment Ever         | nt Interval                      | SAVE                 |
| Advertisement Interval(Milliseconds) 1000                                        |                               | 1000                       | Environme<br>Minutes) | nt Event Interval      | (In                              | 60                   |
|                                                                                  |                               |                            |                       | Diagnostic P           | vent Interval                    | SAVE                 |
| Set Ty Power SAVE                                                                |                               | 041/5                      |                       |                        |                                  |                      |

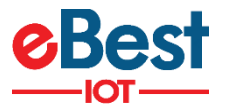

### **10.16 SET MAINS POWER TASK INTERVAL**

- 1) User can Update the GPRS and Wi-Fi Interval Using this Command Menu>>Set Mains Power task Interval.
- 2) If User Need to Change the Interval of Device Communication with the server or get Wi-Fi Location time then Use same Command.
- 3) Please press on SET button after setting

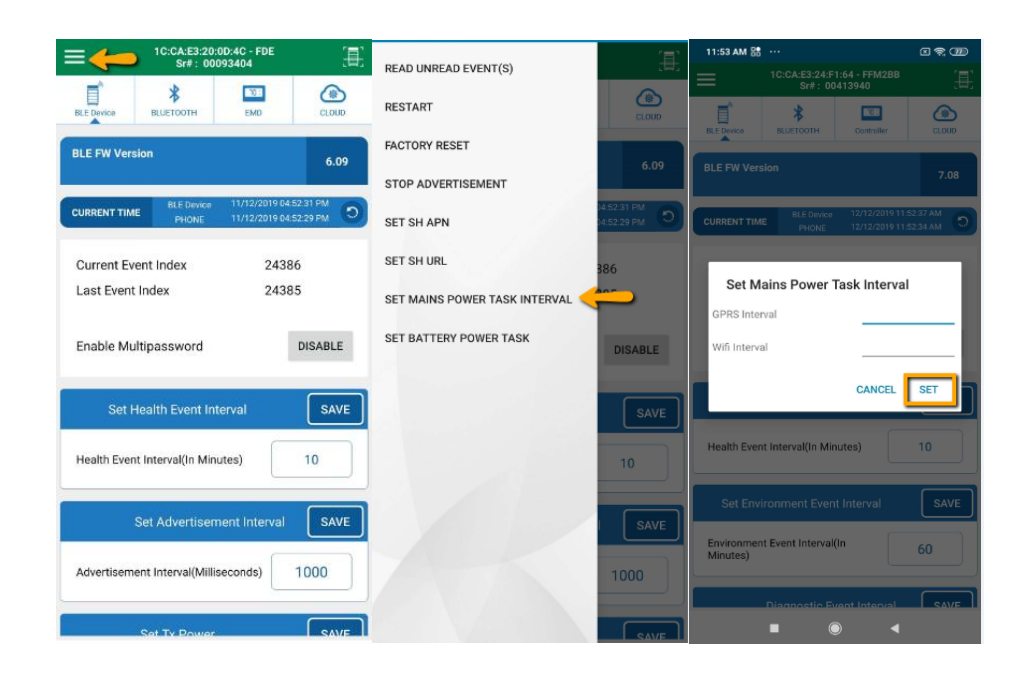

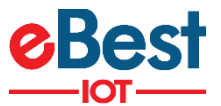

# **10.17 SET BATTERY POWER TASK**

- 1) User can Update the GPRS or Wi-Fi Interval without Motion Using this Command
- 2) User can Change GPRS or Wi-Fi interval with Motion Interval and Motion Stop Interval using this Command, Menu>>Set Battery Power task Interval.
- 3) Please press on SET button after setting

| =                            | 1C:CA:E3:20:<br>Sr#: 000 | 0D:4C - FDE<br>193404              | ( <b>.</b>          | READ UNREAD EVENT(S)   | (E)         | Ξ                      | 1C:CA:E3:24:F<br>Sr#: 00 | 1:64 - FFM2BB<br>1413940       | Æ        |
|------------------------------|--------------------------|------------------------------------|---------------------|------------------------|-------------|------------------------|--------------------------|--------------------------------|----------|
| BLE Device                   | BLUETOOTH                | EMD                                | CLOUD               | RESTART                | CLOUD       | BLE Device             | *<br>BELIETOOTH          | Controller                     | CLOUD    |
| BLE FW Versio                | n (                      |                                    | 6.09                | FACTORY RESET          | 6.09        | BLE FW Ver             | slon                     | _                              | 7.08     |
| CURRENT TIME                 | BLE Device<br>PHONE      | 11/12/2019 04.5<br>11/12/2019 04.5 | 2.31 PM<br>52.29 PM | SET SH APN             | 14:52:31 PM | CURRENT TIM            | E BLE Device<br>PHONE    | 12/12/2019 11<br>12/12/2019 11 | 52.37 AM |
| Current Even<br>Last Event I | nt Index<br>ndex         | 2438<br>2438                       | 6<br>5              | SET SH URL             | 386<br>385  | Set B                  | attery Power             | Task Interv                    | al       |
| Enable Mult                  | ipassword                |                                    | DISABLE             | SET BATTERY POWER TASK | DISABLE     | Wifi With              | ut Motion<br>Motion      | _                              |          |
| Set He                       | alth Event Int           | erval                              | SAVE                |                        | SAVE        | Motion Ev              | ent Stop Interva         | CANCEL                         | SET      |
| Health Event                 | Interval(In Min          | utes)                              | 10                  |                        | 10          | Health Ever            | nt Interval(In Mir       | nutes)                         | 10       |
| S                            | et Advertisen            | nent Interval                      | SAVE                |                        | SAVE        | Set Env                | ironment Ever            | it Interval                    | SAVE     |
| Advertisemer                 | nt Interval(Millie       | seconds)                           | 1000                |                        | 1000        | Environmer<br>Minutes) | nt Event Interval        | (in                            | 60       |
|                              | Set Ty Power             |                                    | SAVE                |                        | SAVE        |                        |                          |                                | SAVE     |

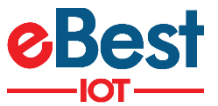

# **10.18 SET COOLER LOCK DAYS**

- 1) User can set Cooler Lock days in range of 0 to 365 Days.
- 2) After changing value, click on save button to save it.

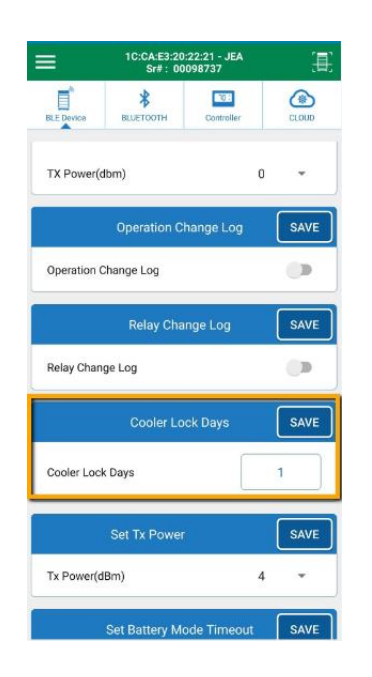

**NOTE:** This parameter is supported by JEA and FFX.

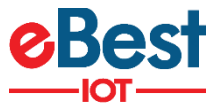

# **11 DIFFERENT BLUETOOTH FRAMES AND CONFIGURATION**

### **11.1 IBEACON FRAME CONFIGURATION**

#### **11.1.1 ENABLE/DISABLE IBEACON FRAME**

- 1) iBeacon frame can be enabled/disabled as per shown in figure.
- 2) Please press on SAVE button after setting.

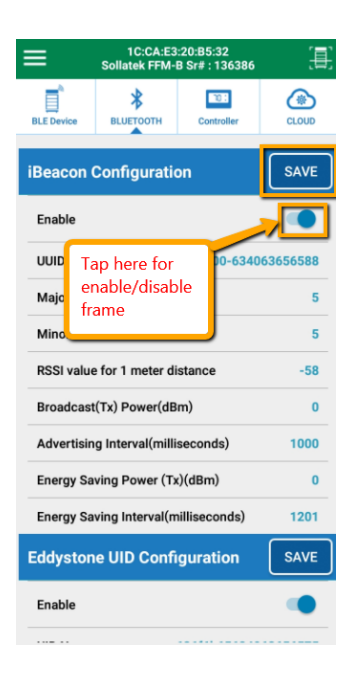

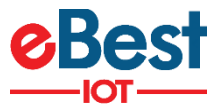

#### 11.1.2 SET UUID

- 1) iBeacon UUID can be modified by clicking on UUID raw as per shown in figure.
- 2) UUID should be 16 byte long.
- 3) Please press on SAVE button after setting.

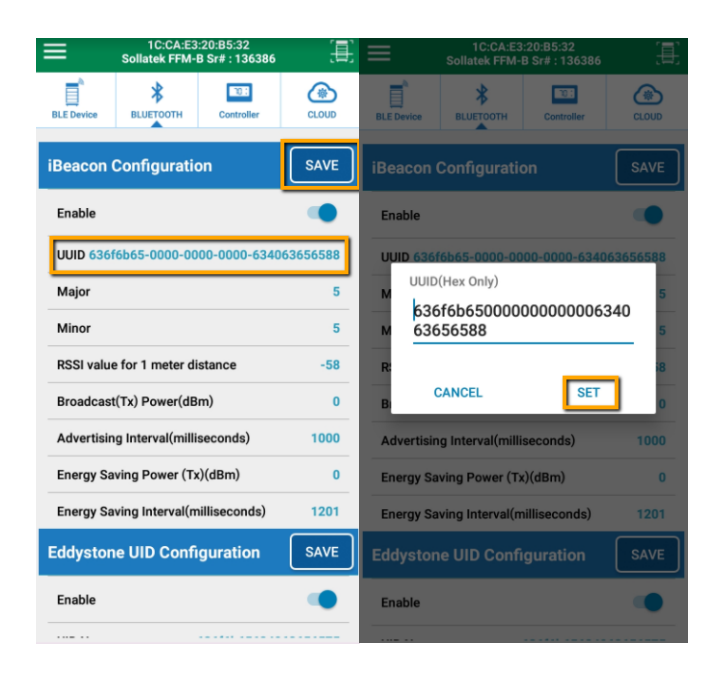

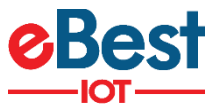

#### 11.1.3 SET MAJOR, MINOR AND RSSI

Enable

- 1) iBeacon Major, Minor and RSSI can be modified by clicking on respective raw as per shown in figure.
- 2) Range for Major and Minor is from 1 to 65535.
- 3) Range for RSSI is from -128 to 127 dbm.
- 4) Please press on SAVE button after setting

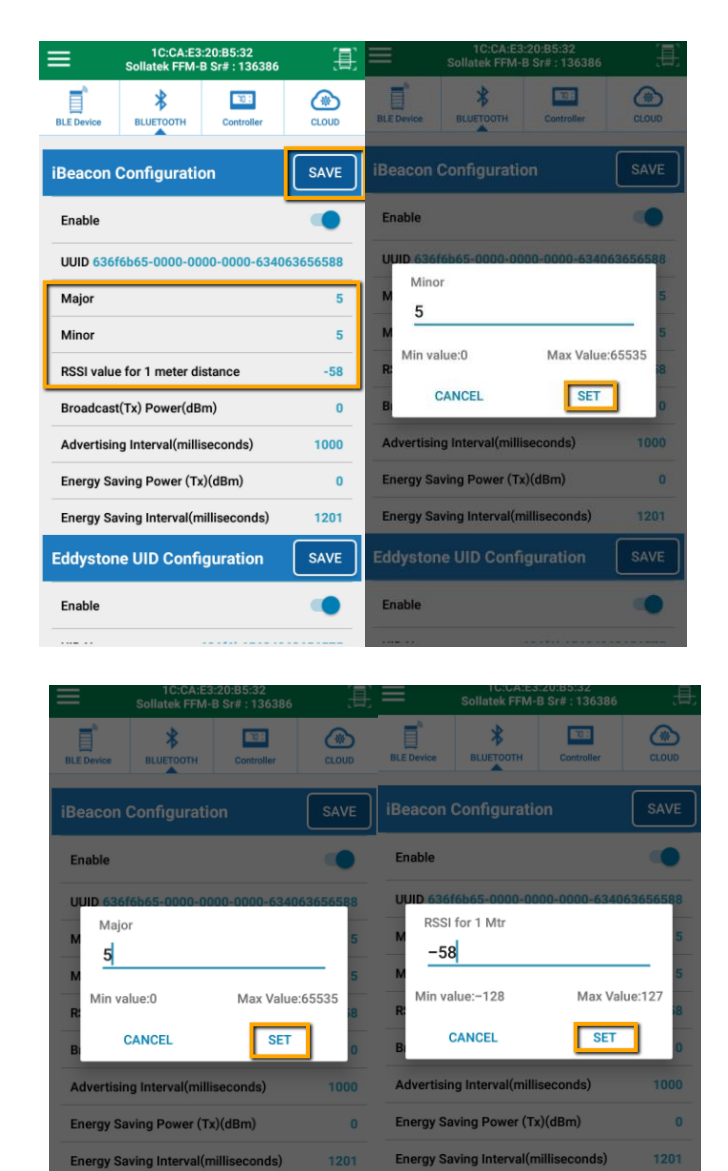

Enable

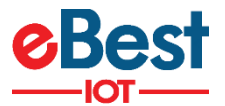

#### **11.1.4 SET ADVERTISEMENT INTERVAL AND TX POWER**

- 1) iBeacon advertisement interval and Tx power can be modified by clicking on respective raw as per shown in figure.
- 2) Range for advertisement interval is from 20 to 10000 millisecond.
- 3) Available settings for Tx power are -20, -16, -12, -8, -4, 0 and 4 dBm.
- 4) Please press on SAVE button after setting.

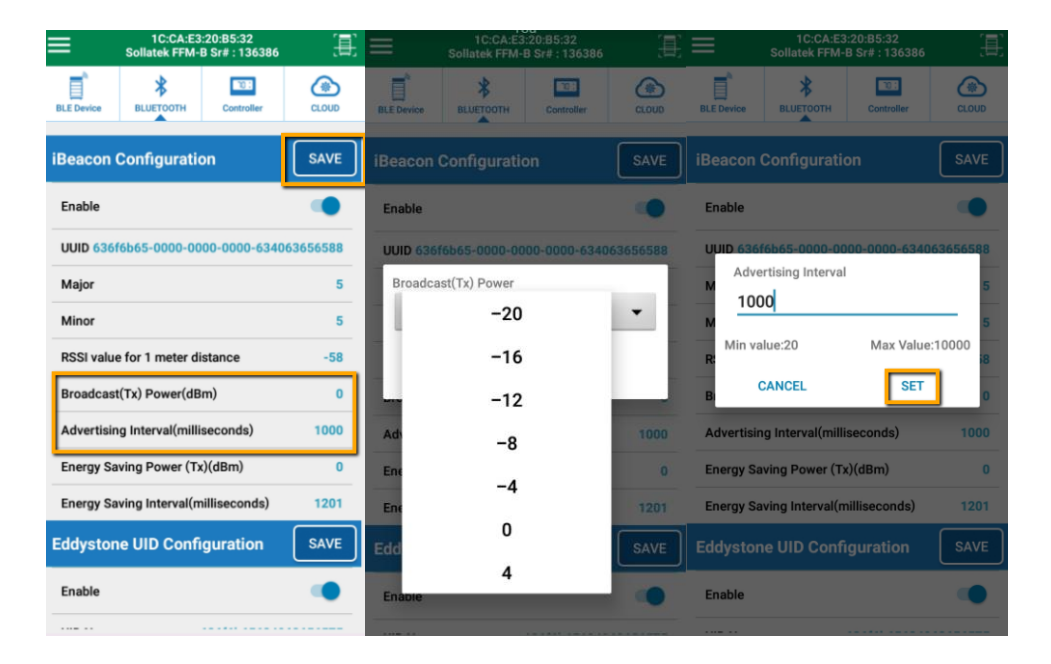

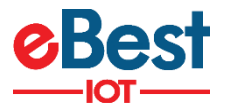

#### **11.1.5 SET ADVERTISEMENT INTERVAL AND TX POWER FOR ENERGY SAVING MODE**

- 1) In Energy saving mode, User can select high advertisement period and low Tx power to save energy of device mainly during on battery mode.
- 2) Advertisement interval and Tx power can be modified by clicking on respective raw as per shown in figure.
- 3) Range for advertisement interval is from 20 to 10000 millisecond.
- 4) Available settings for Tx power are -20, -16, -12, -8, -4, 0 and 4 dBm.
- 5) Please press on SAVE button after setting.

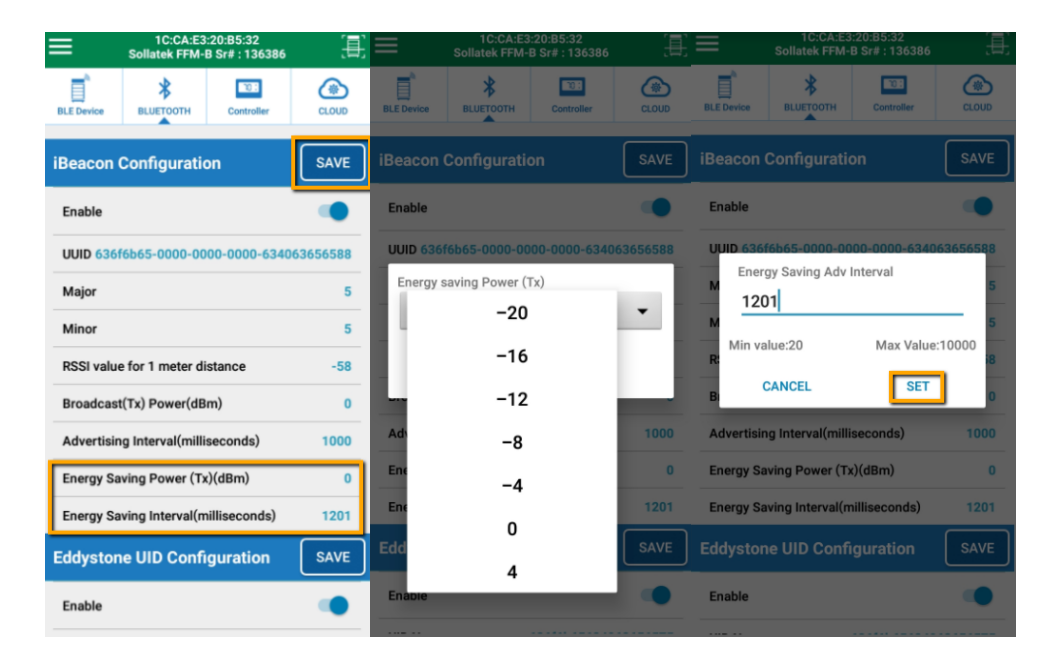

**NOTE:** After modification of settings, Click on SAVE button is compulsory to save modified parameters in device.

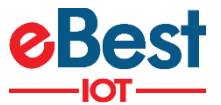

### **11.2 EDDYSTONE UID CONFIGURATION**

#### **11.2.1 ENABLE/DISABLE UID FRAME**

- 1) Eddystone UID frame can be enabled/disabled as per shown in figure.
- 2) Please press on SAVE button after setting.

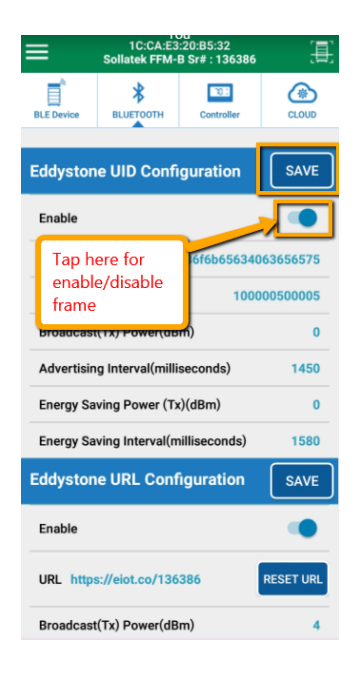

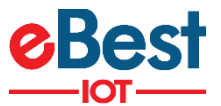

#### **11.2.2 SET UID NAMESPACE AND INSTANCE**

- 1) Eddystone UID Namespace and Instance can be modified by clicking on respective raw as per shown in figure.
- 2) Namespace should be 10 byte long and Instance should be 6 byte long.
- 3) Please press on SAVE button after setting.

| =                       | 1C:CA:E3:20:B<br>Sollatek FFM-B Sr# | 5:32<br>: 136386   | <u>.</u>       | ≡                            | 1C:CA:E3<br>Sollatek FFM-I         | :20:85:32<br>8 Sr# : 136386      |           |                          | 1C:CA:E3<br>Sollatek FFM-        | :20:85:32<br>8 Sr# : 136386 |           |
|-------------------------|-------------------------------------|--------------------|----------------|------------------------------|------------------------------------|----------------------------------|-----------|--------------------------|----------------------------------|-----------------------------|-----------|
| BLE Device              | BLUETOOTH CO                        | ontroller          | CLOUD          | BLE Device                   | BLUETOOTH                          | Controller                       | CLOUD     | HILE Device              | BLUETOOTH                        | Controller                  | CLOUD     |
| Eddystor                | e UID Configura                     | ation              | SAVE           | Eddystor                     | ne UID Confi                       | guration                         | SAVE      | Eddystor                 |                                  |                             | SAVE      |
| Enable                  |                                     |                    |                | Enable                       |                                    |                                  |           | Enable                   |                                  |                             |           |
| UID Name<br>UID Instar  | ispace 636f6                        | 5b6563406<br>10000 | 0500005        | UID Name<br>UUD UID I<br>630 | Aspace<br>Namespace<br>5f6b6563400 | 636 <u>f66656340</u><br>63656575 | 63656575  | UID Name<br>U UID<br>100 | espace<br>Instance<br>0000500005 | 636f6b65634                 | 063656575 |
| Advertisir<br>Energy Sa | ig Interval(millisecon              | nds)<br>m)         | 0<br>1450<br>0 | A Energy Sa                  | CANCEL<br>aving Power (Tx          | SET                              |           | A<br>Energy St           | CANCEL                           | SET                         |           |
| Energy Sa               | ving Interval(millise               | conds)             | 1580           | Energy Sa                    | aving Interval(m                   | illiseconds)                     |           | Energy Sa                | eving Interval(m                 | nilliseconds)               | 1580      |
| Eddystor                | e URL Configur                      | ation              | SAVE           |                              |                                    |                                  | SAVE      | Eddystor                 | e URL Conf                       | iguration                   | SAVE      |
| Enable                  |                                     |                    |                | Enable                       |                                    |                                  |           | Enable                   |                                  |                             |           |
| URL http:               | s://eiot.co/136386                  | ŀ                  | RESET URL      | URL http                     | s://eiot.co/136                    | 386                              | RESET URL | URL http                 | s://elot.co/136                  | 386                         | RESET URL |
| Broadcas                | t(Tx) Power(dBm)                    |                    | 4              | Broadcas                     | t(Tx) Power(dB                     | m)                               | 4         | Broadcas                 | t(Tx) Power(dB                   | im)                         | 4         |

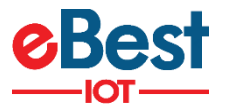

#### **11.2.3 SET ADVERTISEMENT INTERVAL AND TX POWER**

- 1) Advertisement interval and Tx power can be modified by clicking on respective raw as per shown in figure.
- 2) Range for advertisement interval is from 20 to 10000 millisecond.
- 3) Available settings for Tx power are -20, -16, -12, -8, -4, 0 and 4 dBm.
- 4) Please press on SAVE button after setting.

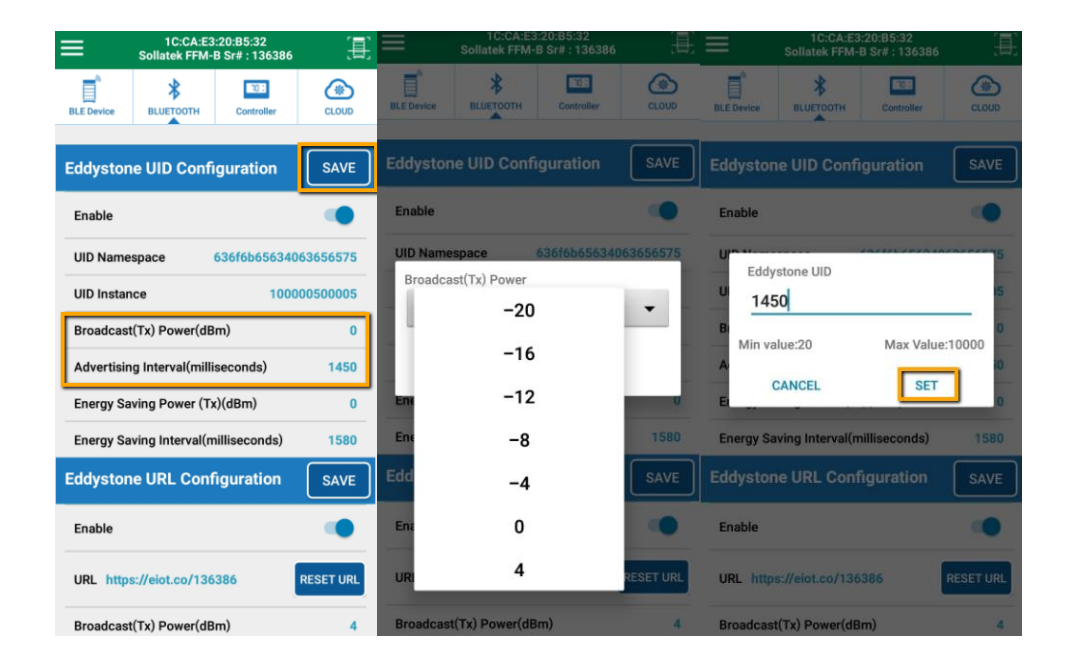

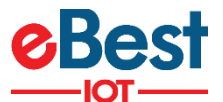

#### **11.2.4 SET ADVERTISEMENT INTERVAL AND TX POWER FOR ENERGY SAVING MODE**

- 1) In Energy saving mode, User can select high advertisement period and low Tx power to save energy of device mainly during on battery mode.
- 2) Advertisement interval and Tx power can be modified by clicking on respective raw as per shown in figure.
- 3) Range for advertisement interval is from 20 to 10000 millisecond.
- 4) Available settings for Tx power are -20, -16, -12, -8, -4, 0 and 4 dBm.
- 5) Please press on SAVE button after setting.

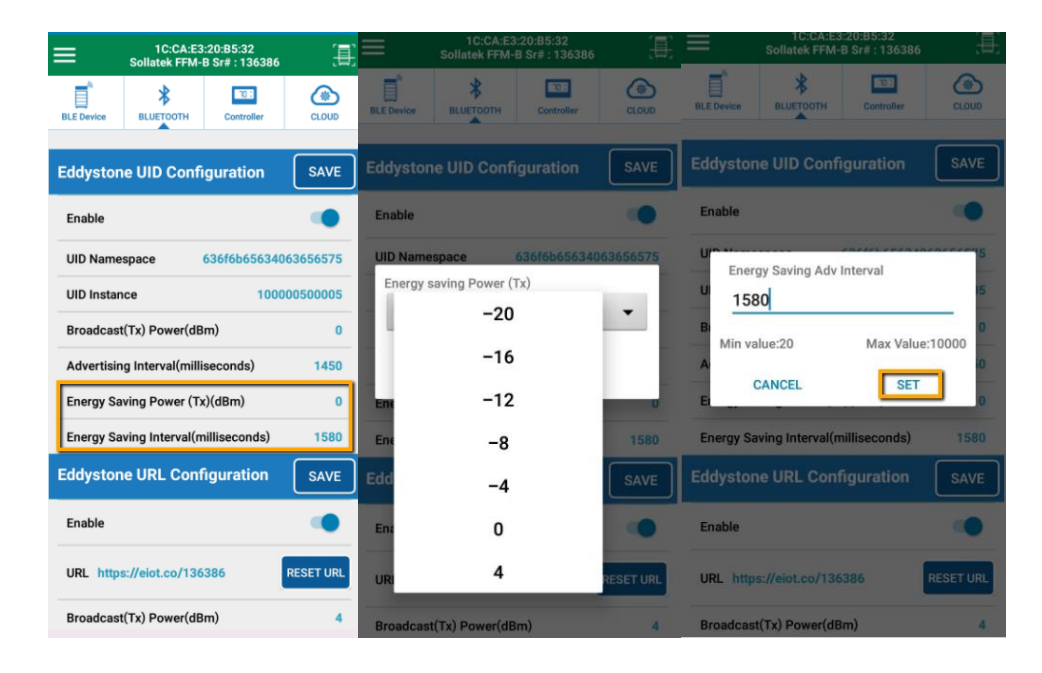

**NOTE:** After modification of settings, Click on SAVE button is compulsory to save modified parameters in device.

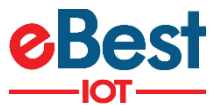

### **11.3 EDDYSTONE URL CONFIGURATION**

#### **11.3.1 ENABLE/DISABLE URL FRAME**

- 1) Eddystone URL frame can be enabled/disabled as per shown in figure.
- 2) Please press on SAVE button after setting.

| ≡                         | 1C:CA:E3<br>Sollatek FFM-I | :20:85:32<br>8 Sr# : 13638 | , E       |
|---------------------------|----------------------------|----------------------------|-----------|
| BLE Device                | BLUETOOTH                  | Controller                 | CLOUD     |
| Eddyston                  | e URL Conf                 | iguration                  | SAVE      |
| Enable                    |                            |                            |           |
| Tap he<br>enable<br>frame | ere for<br>e/disable       | 86                         | RESET URL |
|                           |                            | h)                         | 4         |
| Advertisin                | g Interval(milli           | seconds)                   | 1330      |
| Energy Sa                 | ving Power (Tx             | )(dBm)                     | 0         |
| Energy Sa                 | ving Interval(m            | illiseconds)               | 1250      |
| Eddyston                  | e TLM Cont                 | figuration                 | SAVE      |
| Enable                    |                            |                            |           |
| Broadcast                 | (Tx) Power(dB              | m)                         | 0         |
| Advertisin                | g Interval(milli           | seconds)                   | 1450      |
| Enerov Sa                 | vina Power (Tx             | )(dBm)                     | 0         |

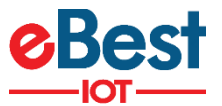

#### 11.3.2 SET URL

- 1) Eddystone URL can be can be modified by clicking on respective raw as per shown in figure.
- 2) Please press on SAVE button after setting.

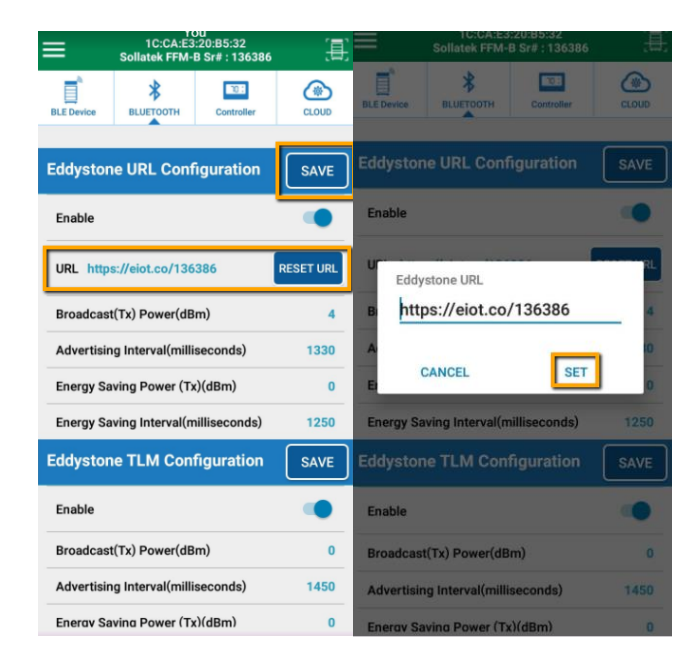

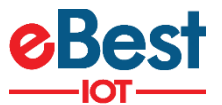

#### 11.3.3 RESET URL

- 1) User can set URL to default factory setting by clicking on "RESET URL" button as shown in figure.
- 2) Default URL format is (https://eiot.com/serialnumber)

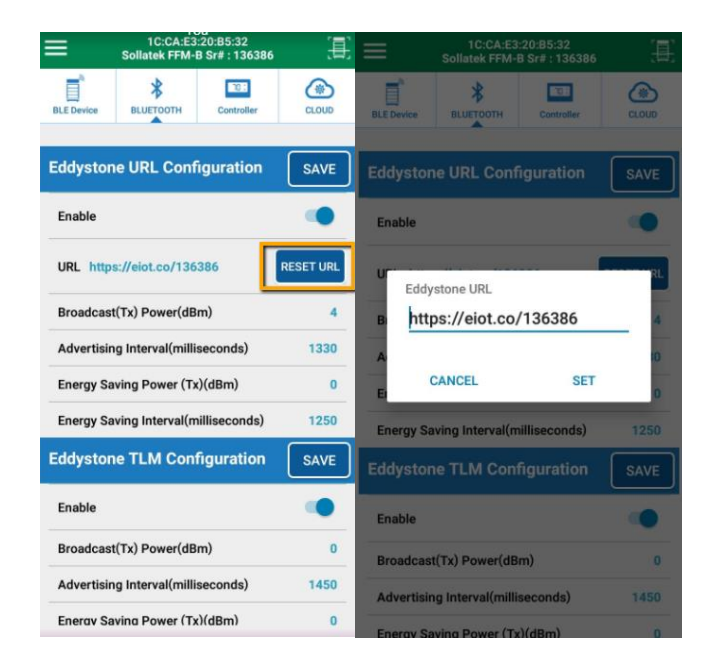

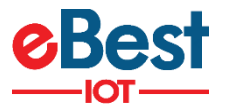

#### 11.3.4 SET ADVERTISEMENT INTERVAL AND TX POWER

- 1) Advertisement interval and Tx power can be modified by clicking on respective raw as per shown in figure.
- 2) Range for advertisement interval is from 20 to 10000 millisecond.
- 3) Available settings for Tx power are -20, -16, -12, -8, -4, 0 and 4 dBm.
- 4) Please press on SAVE button after setting.

| =          | 1C:CA:E3:20<br>Sollatek FFM-B S | ):B5:32<br>ir# : 136386 |           | ≡          | 1C:CA:E3<br>Sollatek FFM- | :20:B5:32<br>B Sr# : 136386 | E                      | =          | 1C:CA:E3<br>Sollatek FFM- | :20:85:32<br>3 Sr# : 136386 | 1     |
|------------|---------------------------------|-------------------------|-----------|------------|---------------------------|-----------------------------|------------------------|------------|---------------------------|-----------------------------|-------|
| BLE Device | BLUETOOTH                       | Controller              | CLOUD     | BLE Device | BLUETOOTH                 | Controller                  | CLOUD                  | BLE Device | BLUETOOTH                 | Controller                  | CLOUD |
| Eddystor   | ne URL Config                   | uration                 | SAVE      | Eddystor   | ne URL Conf               | iguration                   | SAVE                   | Eddystor   | ie URL Conf               | iguration                   | SAVE  |
| Enable     |                                 |                         |           | Enable     |                           |                             |                        | Enable     |                           |                             |       |
| URL http   | os://eiot.co/13638              | 6                       | RESET URL | U Eddy     | rstone URL                |                             | RL                     | Broadca    | ast(Tx) Power             | -                           |       |
| Broadcas   | t(Tx) Power(dBm)                |                         | 4         | B          | <sup>bo</sup>             |                             | - 4                    |            | -20                       |                             | -     |
| Advertisin | ng Interval(millise             | conds)                  | 1330      | A Min va   | alue:20                   | Max Value                   | :10000 <mark>10</mark> |            | -16                       |                             |       |
| Energy Sa  | aving Power (Tx)(               | iBm)                    | 0         | E          | CANCEL                    | SET                         | o                      |            | -12                       |                             |       |
| Energy Sa  | aving Interval(mill             | seconds)                | 1250      | Energy Sa  | aving Interval(m          | nilliseconds)               | 1250                   | Ene        | 12                        |                             | 1250  |
| Eddystor   | ne TLM Confid                   | uration                 | SAVE      | Eddystor   | ne TLM Com                | figuration                  | SAVE                   | Edd        | -8                        |                             | SAVE  |
|            |                                 |                         |           |            |                           |                             |                        |            | -4                        |                             |       |
| Enable     |                                 |                         |           | Enable     |                           |                             |                        | Enz        | 0                         |                             |       |
| Broadcas   | t(Tx) Power(dBm)                |                         | 0         | Broadcas   | t(Tx) Power(dB            | m)                          | 0                      | Brc        |                           |                             | 0     |
| Advertisin | ng Interval(millise             | conds)                  | 1450      | Advertisi  | ng Interval(milli         | seconds)                    | 1450                   | Advertion  | 4<br>19 III.ci vai(iIIIII | accontra)                   | 1450  |
| Enerov Sa  | avina Power (Tx)(               | dBm)                    | 0         | Enerav Sa  | ivina Power (T)           | ()(dBm)                     | 0                      | Enerav Sa  | avina Power (Ta           | )(dBm)                      | 0     |

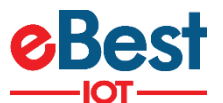

#### 11.3.5 SET ADVERTISEMENT INTERVAL AND TX POWER FOR ENERGY SAVING MODE

- 1) In Energy saving mode, User can select high advertisement period and low Tx power to save energy of device mainly during on battery mode.
- 2) Advertisement interval and Tx power can be modified by clicking on respective raw as per shown in figure.
- 3) Range for advertisement interval is from 20 to 10000 millisecond.
- 4) Available settings for Tx power are -20, -16, -12, -8, -4, 0 and 4 dBm.
- 5) Please press on SAVE button after setting

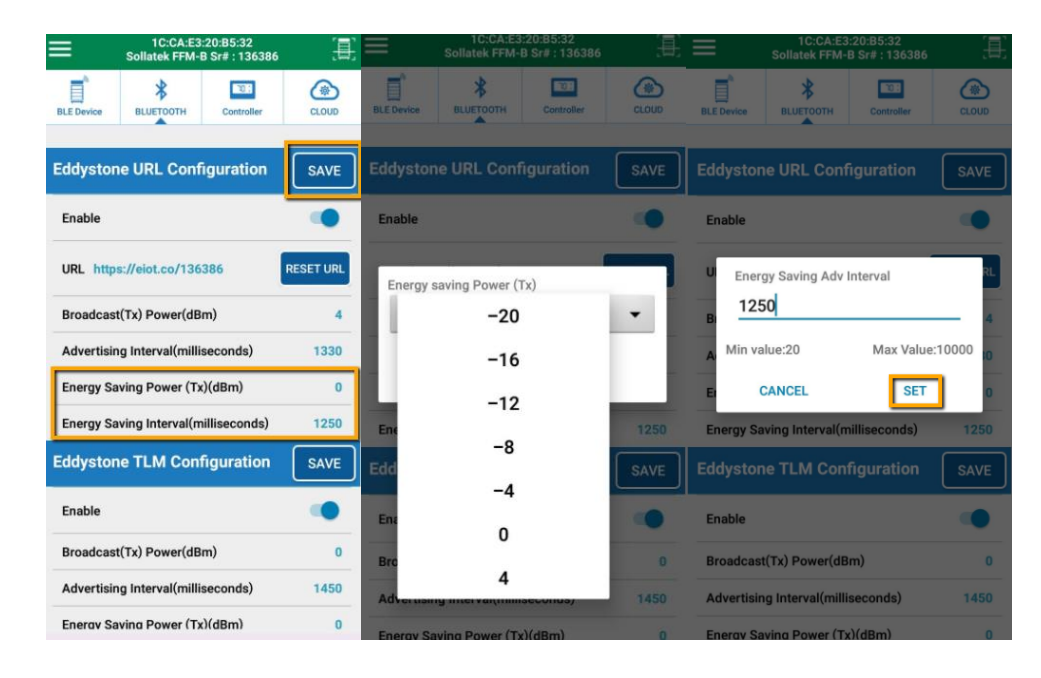

**NOTE:** After modification of settings, Click on SAVE button is compulsory to save modified parameters in device

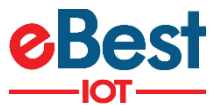

### **11.4 EDDYSTONE TLM CONFIGURATION**

#### 11.4.1 ENABLE/DISABLETLM FRAME

- 1) Eddystone TLM frame can be enabled/disabled as per shown in figure.
- 2) Please press on SAVE button after setting.

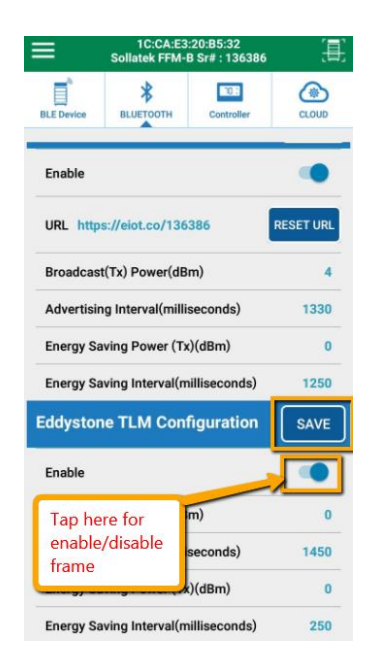

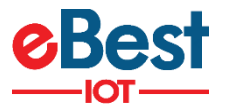

#### **11.4.2 SET ADVERTISEMENT INTERVAL AND TX POWER**

- 1) Advertisement interval and Tx power can be modified by clicking on respective raw as per shown in figure.
- 2) Range for advertisement interval is from 20 to 10000 millisecond.
- 3) Available settings for Tx power are -20, -16, -12, -8, -4, 0 and 4 dBm.
- 4) Please press on SAVE button after setting.

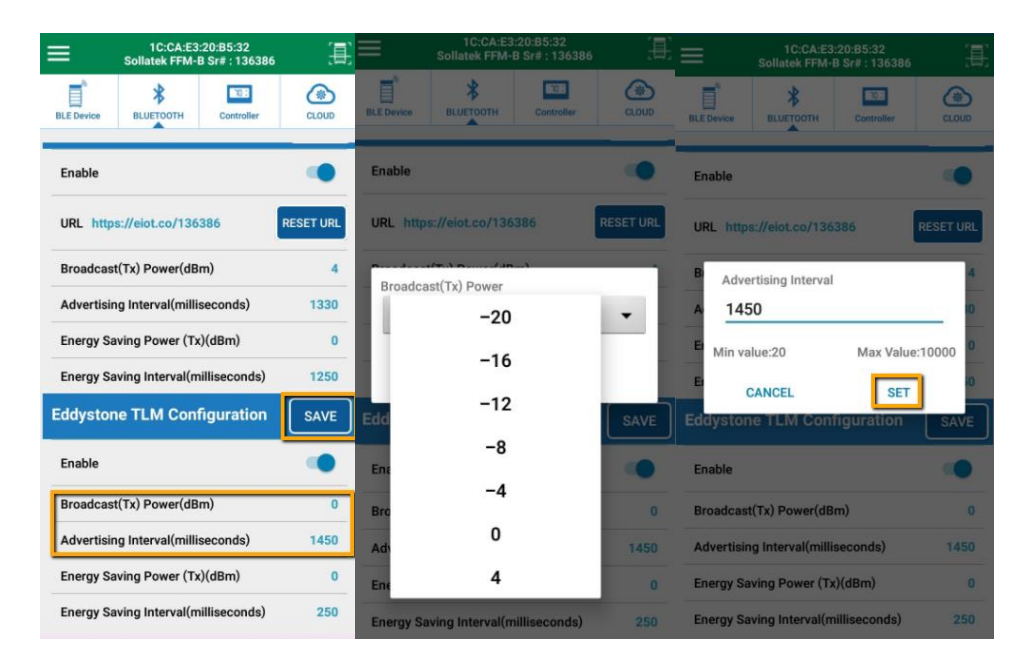

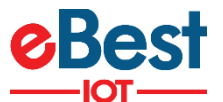

#### 11.4.3 SET ADVERTISEMENT INTERVAL AND TX POWER FOR ENERGY SAVING MODE

- 1) In Energy saving mode, User can select high advertisement period and low Tx power to save energy of device mainly during on battery mode.
- 2) Advertisement interval and Tx power can be modified by clicking on respective raw as per shown in figure.
- 3) Range for advertisement interval is from 20 to 10000 millisecond.
- 4) Available settings for Tx power are -20, -16, -12, -8, -4, 0 and 4 dBm.
- 5) Please press on SAVE button after setting.

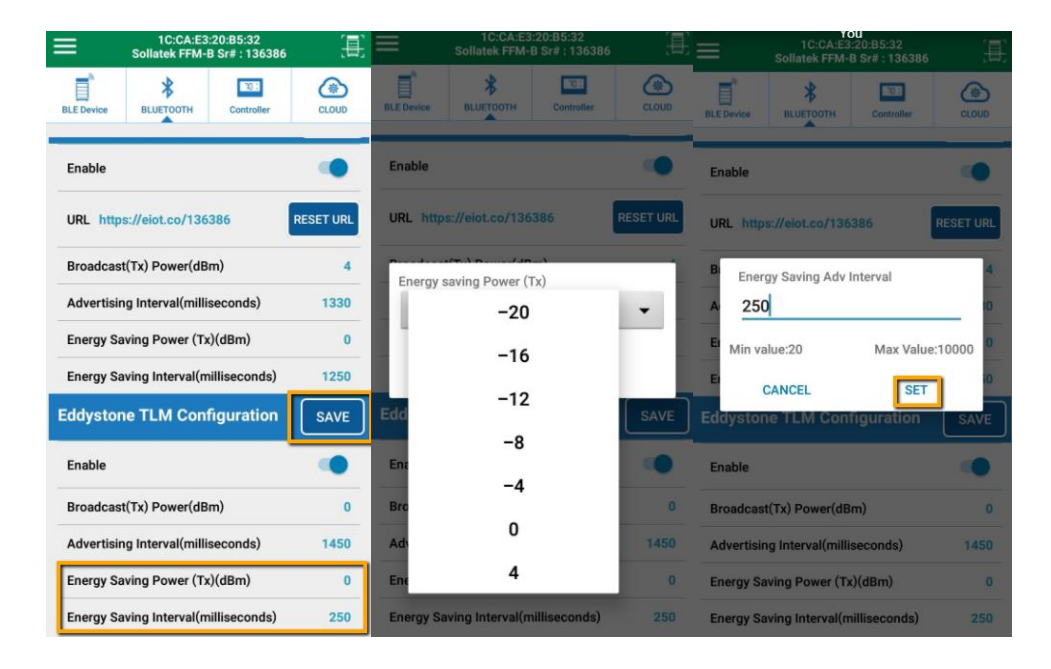

**NOTE:** After modification of settings, Click on SAVE button is compulsory to save modified parameters in device

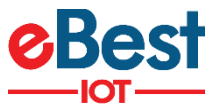

# **12 LOGGED EVENT TYPES**

Device can store up to 13056 events in memory. After that it will over write on old event space. Device logs following events.

### **12.1 HEALTH EVENT**

- Health event contains Regulation temperature, Defrost temperature and Condenser temperature at predefined interval for FFM-B/GBR3/JEA/FFM-2BB/FFX/GMC-4.
- Health event contains Regulation temperature and Defrost temperature at predefined interval for GBR1/GBR4/FCAx3-BB/FDE device.

### **12.2 ENVIRONMENT EVENT**

Environment event contains ambient temperature and cooler Voltage at predefined interval. Available in FFM-B/GBR3/JEA/FFX/GMC-4/FM-2BB only.

### **12.3 POWER EVENT**

Power event logged with data time when switching occur from Mains power to battery and vice versa.

# **12.4 DOOR EVENT**

- > Door Event logged when door open and close sense.
- > Door Event also contains Door timeout event if door remain open for more than 2 minutes

### **12.5 ALARM LOG EVENT**

> This event logged when any change occurs in Alarm, Operational status and Relay Status.

### **12.6 ERROR LOG EVENT**

This event logged when communication failure occurs between controller and sollatek devices.

### 12.7 GPS Event

Device takes GPS coordinate DATA of its position at every regular defined interval. It also takes GPS event after device Movement Event logged. Available in FFX/GMC-4/FM-2BB/FDE only.

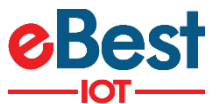

### **12.8 Movement Event**

This event is logged when device sense any motion in any direction. This Event is logged in both mode Mains and Battery. Available in FFX/GMC-4/FM-2BB/FDE only.

### 12.9 GPRS Event

GPRS event logged when device GPRS connection fail. Available in FFX/GMC-4/FM-2BB/FDE only.

# **12.10 DIAGNOSTIC EVENT**

- > Diagnostic event logs Battery Voltage at end of the day for all devices
- > It also logs PIR motion counts at every hour for JEA and FFX.
- It also logs run hour for Power, compressor, heater, fan and light at end of the day for FFM-B/GBR3/JEA/FFM2BB/FFX.

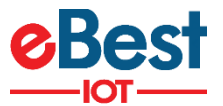

# **12.11 DOWNLOADING EVENT DATA**

- 1C:CA:E3:20:B5:32 Sollatek FFM-B Sr# : 136386 <u>.</u> READ EVENT DATA BLE Device \* 101 CLOUD READ UNREAD EVENT(S) BLUETOOTH out CHANGE SERIAL NUMBER FIRMWARE VERSION 2.25 RESTART 30/08/2018 04:08:26 Pl 30/08/2018 04:08:26 Pl BLE Device PHONE CURRENT TIME FACTORY RESET STOP ADVERTISEMENT **Current Event Index** 12365 Last Event Index 11812 ABLE Enable Multipassword ENABLE Set Health Event Interval SAVE Health Event Interval(In Minutes) 60 SAVE Environment Event Interval(In 10 BACK **READ EVENT DATA** READ EVENT DATA BACK DOWNLOAD EVENT DATA DOWNLOAD EVENT DATA All Events All Events 8160 **Environment Event** Event Time : 29/08/2018 12:31:00 pm Tap here for download event Environment Temperature : 26.8°c data Cooler Voltage : 231.5 V 8159 Health Event Event Time : 29/08/2018 12:31:00 pm Cooler Temperature : -17.8°c Evaporator Temperature : -17.8°c Condensor Temperature : 26.8°c 8158 **Diagnostic Event** Event Time : 29/08/2018 12:30:00 pm
- > User can view logged events by clicking on following screen sequence.

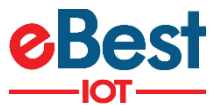

> User can filter different event by clicking on following option.

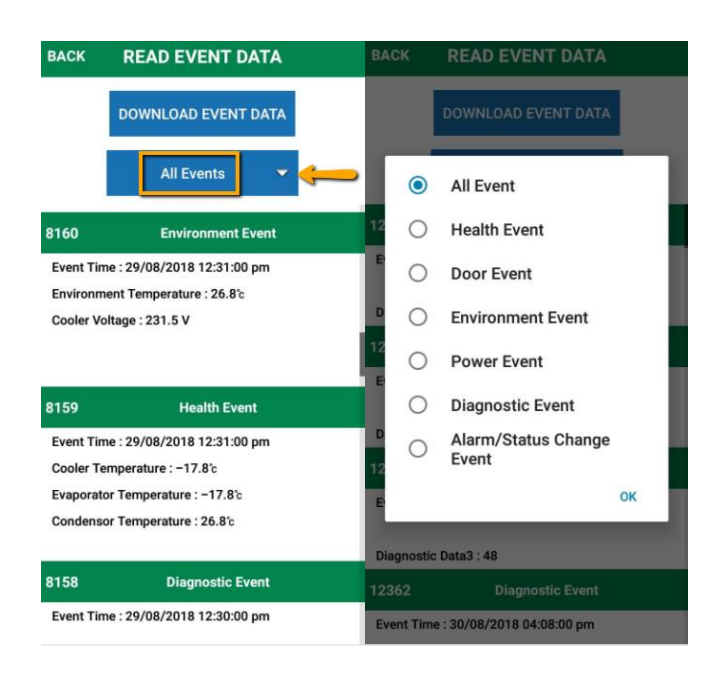

In Alarm/Status change, there is detail link where user can see status of Event and Alarm bits as shown in below figures.

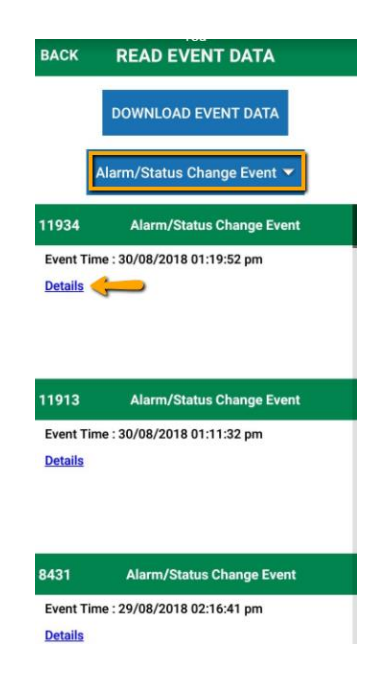

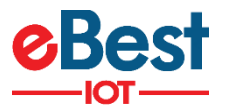

# **13 CONTROLLER CONFIGURATION PARAMETERS**

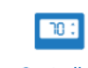

- 1) After connection, under Tab, user can see controller configuration parameters.
- 2) When user switch to controller tab, Phone app first reads all configuration parameter from controller and display to user first.

#### 3) For FFM-B/GBR-3/JEA/GMC-4/FFM-2BB/FFX:

- Configuration parameters will be in grouped format. User needs to expand parameters list by clicking on '+'.
- > If FFA is not connected then it will show Error message
- User can change any parameter by clicking on that parameter. After changing desire value, click on Set tab.

| ≡                 | 1C:CA:E3<br>Sollatek FFM- | :20:85:32<br>8 Sr# : 136386 | <u>,</u> | =          | 1C:CA:E3<br>Sollatek FFM-            | 3:20:85:32<br>B Sr# : 136386 | 圕     |               | 1C:CA:E3<br>Sollatek FFM-I           | :20:85:32<br>8 Sr# : 136386 |       |
|-------------------|---------------------------|-----------------------------|----------|------------|--------------------------------------|------------------------------|-------|---------------|--------------------------------------|-----------------------------|-------|
| BLE Device        | BLUETOOTH                 | Controller                  | CLOUD    | BLE Device | BLUETOOTH                            | Controller                   | CLOUD | BLE Device    | BLUETOOTH                            | Controller                  | CLOUD |
| COOLER ID         | 10500                     | C v112                      |          | Temp       | erature Contr                        | ol                           | -     | Temp          | erature Contro                       | bl                          | -     |
| FFA Model         | 10500                     | U_C_v122323                 |          | 1          | Normal Mode Cut<br>Day Mode ('c)     | -in Value -                  | -32.5 | ä             | Normal Mode Cut-<br>Day Mode ('c)    | in Value -                  | -32.5 |
| FFA Firmwa        | are FFA0                  | IV05aFU_Bpn                 |          | 2          | Normal Mode Cut-<br>Day Mode ('c)    | -out Value -                 | -23.4 | 2<br>Nor      | mal Mode Cut-ir                      | n Value – Day               | , I   |
| DEVICE PARAMETERS |                           |                             |          | 3          | ECO Mode Cut−in<br>Day Mode ('c)     | Value –                      | -29.7 | 3 <b> -</b> 3 | 32.5                                 |                             |       |
| Probe S           | election                  |                             | +        | .4         | ECO Mode Cut-ou<br>Day Mode ('c)     | it Value -                   | -23.0 | Min           | : -40.0 Max: 4                       | 0.0                         |       |
| Temper            | ature Contr               | ol                          | +        | 5          | SuperFrost Mode (<br>- Day Mode ('c) | Cut-in Value                 | 30.4  | 3             | Set                                  | Canc                        | el    |
| Defrost           | Control                   |                             | +        | 6          | SuperFrost Mode (<br>- Day Mode ('c) | Cut-out Value                | 5.6   | 6             | SuperFrost Mode C<br>- Day Mode ('c) | ut-out Value                | 5.6   |
| Voltage           | Protection                |                             | +        |            | Normal Mode Cut-                     | -in Value -                  |       |               | Normal Mode Cut-                     | in Value a                  |       |
| Delays            | Timers                    |                             | +        | 7          | Night Mode ('c)                      | iii value -                  | -2.5  | 7             | Night Mode ('c)                      | in value                    | -2.5  |
| Conden            | ser Control               |                             | +        | 8          | Normal Mode Cut-<br>Night Mode (°c)  | -out Value -                 | -4.8  | 8             | Normal Mode Cut-<br>Night Mode ('c)  | out Value -                 | -4.8  |
| Linhts (          | Control                   |                             | +        |            | 500 M - 4 - 0 - 4 -                  |                              |       |               |                                      |                             |       |

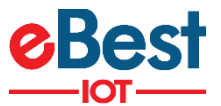

#### 4) For GBR4/FCA-3BB:

| S       |                    |            | 1C:CA:E3<br>Sollatek Cl | ::20:05:21<br>MD - 91313 | ¥ 🖬 🖬 12:01 |
|---------|--------------------|------------|-------------------------|--------------------------|-------------|
| DEVI    | N<br>CE            | BLU        | <b>*</b><br>ЕТСОТН      | EMD                      | CLOUD       |
| COOLER  | ID                 |            | COOLER                  | ID                       |             |
| EMD MC  | DEL                |            |                         |                          |             |
| EMD FIR | MWARE              |            | FTB01_0                 | EN01                     |             |
| -0      |                    | DE         | VICE PA                 | RAMETERS                 |             |
| 1       | Set Point          | Normal N   | fode (°C)               |                          | -2.5        |
| 2       | Different          | ial normal | mode (*C)               |                          | 1.0         |
| 3       | Set Point          | Eco Mod    | e (*C)                  |                          | 1.0         |
| 4       | Different          | ial Eco Mo | de (°C)                 |                          | 2.0         |
| 5       | Offset va          | ilue (*C)  |                         |                          | -1.0        |
| 6       | Door clo           | sure durat | ion to enable           | Eco mode (Hour)          | 8.0         |
|         |                    |            |                         |                          |             |
|         |                    |            |                         |                          |             |
|         | $\triangleleft$    |            | (                       | С                        |             |
|         | $\bigtriangledown$ |            | (                       | C                        |             |

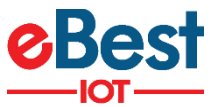

### 5) For GBR1/FDE:

| 1C:CA:E3:20:05:22<br>Sollatek GBR1 Sr# : 913                                                                                                    | G _ 2:53 рм<br>14 — —                                                                                  |                             | ¥ © ₪<br>1C:CA:E3<br>Sollatek GBR                                                                                             | E:20:05:22<br>1 Sr# : 91314                | 📕 📄 2:54 рм                                                               |
|----------------------------------------------------------------------------------------------------|----------------------------------------------------------------------------------------------------|-----------------------------|----------------------------------------------------------------------------------------------------|--------------------------------------------|---------------------------------------------------------------------------|
| BLE Device BLUETOOTH Controller                                                                                                    | r CLOUD                                                                                                | BLE Device                  | BLUETOOTH                                                                                                    | TO :<br>Controller                         | CLOUD                                                                     |
| COOLER ID                                                                                                    |                                                                                                    |                             | EL FCR                                                                                                    |                                            |                                                                           |
| EMD MODEL                                                                                                    |                                                                                                    | EMD FIRM                    | IWARE FCR0                                                                                                    | 1V02_T14a                                  |                                                                           |
| 10%                                                                                                    | 1/10 packets                                                                                           | - <u>o</u>                  | DEVICE PA                                                                                                    | RAMETER                                    | ß                                                                         |
| DEVICE PARAMETE                                                                                                    | RS                                                                                                    |                             | Read Only I                                                                                                    | Paramete                                   | rs                                                                        |
| Read Only Paramet                                                                                                    | ers                                                                                                    | 1                           | Firmware Version                                                                                                    |                                            | FCR01V02_T14a                                                             |
| RESET DOOR OPEN                                                                                                    | ING                                                                                                    | 2                           | GUI Version                                                                                                    |                                            | N/A                                                                       |
|                                                                                                    |                                                                                                    | з                           | Device Type                                                                                                    |                                            | FCR                                                                       |
| ⊲ 0                                                                                                    |                                                                                                    |                             | 1 (                                                                                                    | )                                          |                                                                           |
|                                                                                                    | G 🖌 🗎 2.24 pm                                                                                          |                             | <b>*</b> ① <b>*</b>                                                                                                    | LTE / G                                    | ▲ ■ 2'54 pm                                                               |
| 1C:CA:E3:20:05:22<br>Sollatek GBR1 Sr# : 913                                                                                                    | 14                                                                                                    |                             | 1C:CA:E3<br>Sollatek GBR                                                                                                    | 2:20:05:22<br>1 Sr# : 91314                |                                                                           |
| BLE Device BLUETOOTH                                                                                                    | cLOUD                                                                                                  | BLE Device                  | BLUETOOTH                                                                                                    | Controller                                 |                                                                           |
|                                                                                                    |                                                                                                    |                             |                                                                                                    |                                            | CLOUD                                                                     |
| 4 Customer ID                                                                                                    | Western                                                                                                | 5                           | FW Date                                                                                                    |                                            | CLOUD                                                                     |
| 4 Customer ID<br>5 FW Date                                                                                                    | Western<br>10/06/2017                                                                                  | 5                           | FW Date<br>FW Time                                                                                                    |                                            | CLOUD<br>10/06/2017<br>07:03pm                                            |
| 4     Customer ID       5     FW Date       6     FW Time                                                                                                    | Western<br>10/06/2017<br>07:03pm                                                                       | 5<br>6<br>7                 | FW Date<br>FW Time<br>Accumulated door<br>(MSB)                                                                               | opening                                    | CLOUD<br>10/06/2017<br>07:03pm<br>N/A                                     |
| 4     Customer ID       5     FW Date       6     FW Time       7     Accumulated door opening (MSB)                                                                                                    | Western           10/06/2017           07:03pm           N/A                                           | 5<br>6<br>7<br>8            | FW Date<br>FW Time<br>Accumulated door<br>(MSB)<br>Accumulated door<br>(LSB)                                                  | opening                                    | CLOUD<br>10/06/2017<br>07:03pm<br>N/A<br>N/A                              |
| 4     Customer ID       5     FW Date       6     FW Time       7     Accumulated door opening<br>(LSB)                                                                                                    | Western           10/06/2017           07:03pm           N/A           N/A                             | 5<br>6<br>7<br>8<br>9       | FW Date<br>FW Time<br>Accumulated door<br>(MSB)<br>Accumulated door<br>(LSB)                                                  | opening<br>opening                         | CLOUD<br>10/06/2017<br>07:03pm<br>N/A<br>N/A<br>4.5                       |
| 4     Customer ID       5     FW Date       6     FW Time       7     Accumulated door opening<br>(MSB)       8     Accumulated door opening<br>(LSB)       9     Current cut-in value                           | Western           10/06/2017           07:03pm           N/A           N/A           4.5               | 5<br>6<br>7<br>8<br>9<br>10 | FW Date<br>FW Time<br>Accumulated door<br>(MSB)<br>Accumulated door<br>(LSB)<br>Current cut-in value<br>Current cut-out value | opening<br>opening<br>e                    | CLOUD<br>CLOUD<br>10/06/2017<br>07:03pm<br>N/A<br>N/A<br>4.5<br>2.2       |
| 4     Customer ID       5     FW Date       6     FW Time       7     Accumulated door opening<br>(MSB)       8     Accumulated door opening       9     Current cut-in value       10     Current cut-out value | Western           10/06/2017           07:03pm           N/A           N/A           4.5           2.2 | 5<br>6<br>7<br>8<br>9<br>10 | FW Date FW Time FW Time Accumulated door (USB) Current cut-in value Current cut-out value RESET DOO                           | opening<br>opening<br>e<br>ue<br>DR OPENII | CLOUD<br>CLOUD<br>10/06/2017<br>07:03pm<br>N/A<br>N/A<br>A.5<br>2.2<br>VG |

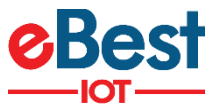

# **14 CLOUD TAB**

1) When click on Cloud tab, It will show information about Device stored on Cloud like Asset Name, Outlet Name, Device Serial No. and MAC Address. Internet connection is required for app to receive it from cloud.

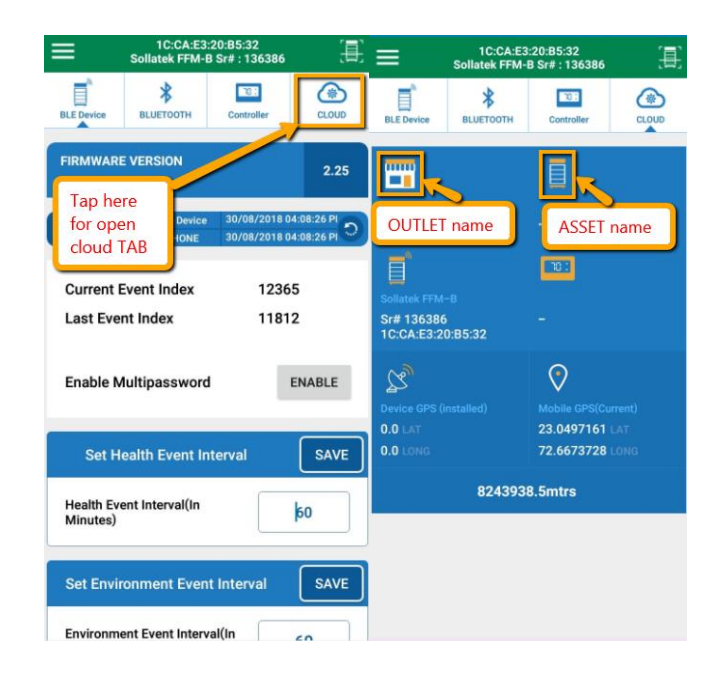

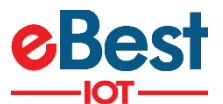

# **15 FIRMWARE UPGRADE OVER THE AIR (DFU)**

1) Whenever user connects to the device, Phone app will check for its BLE firmware version with latest firmware on cloud. If new firmware is available then app will suggest user to upgrade firmware with latest one as per below figure. User needs to tap the text to start DFU.

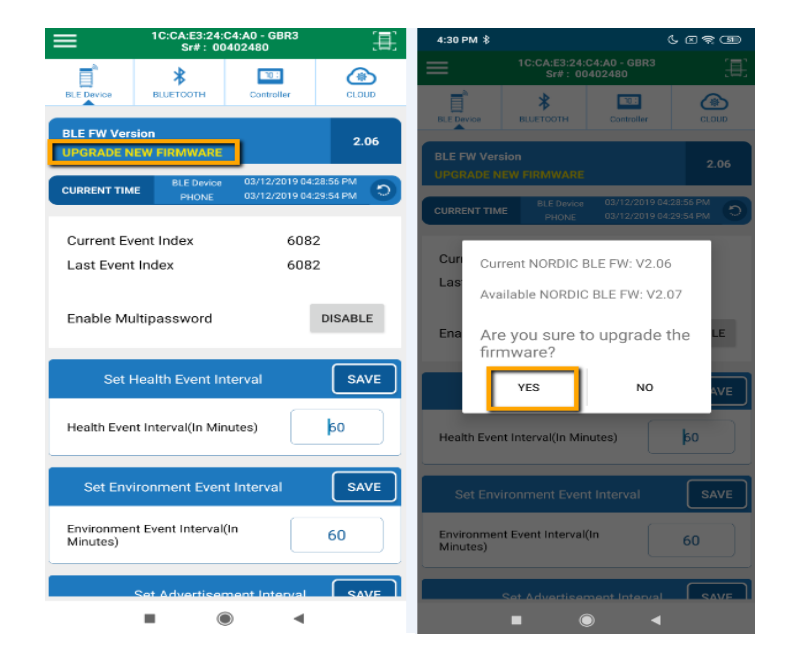

2) After allowing for DFU, app will start DFU automatically.

| =                            | 1C:CA:E3:<br>Sollatek FFM-E               | 20:85:32<br>3 Sr# : 136386     |                                                                                                    |                        | 1C:CA:E3:2<br>Sollatek FFM-B            | 20:85:32<br>Sr# : 136386       |            |                           | 1C:CA:E3<br>Sollatek FFM-E   | :20:85:32<br>3 Sr# : 136386   |                          |
|------------------------------|-------------------------------------------|--------------------------------|----------------------------------------------------------------------------------------------------|------------------------|-----------------------------------------|--------------------------------|------------|---------------------------|------------------------------|-------------------------------|--------------------------|
| BLE Device                   | <b>BLUETOOTH</b>                          | Controller                     | CLOUD                                                                                                    | BLE Device             | 8LUETOOTH                               | Controller                     | CLOUD      | BLE Device                | BLUETOOTH                    | Controller                    | CLOUD                    |
| FIRMWARI                     | E VERSION<br>FIRMWARE                     |                                | 2.24                                                                                                    | FIRMWARE<br>UPGRADE F  | VERSION                                 |                                | 2.24       | FIRMWARE V<br>UPGRADE FII | ERSION                       |                               | 2.24                     |
| CURRENT TH                   | ME BLE Device<br>PHONE                    | 30/08/2018 04<br>30/08/2018 04 | 1.28:52 Pl                                                                                                    | CURRENT TIM            | E BLE Device<br>PHONE                   | 30/08/2018 04<br>30/08/2018 04 | 1:26:20 Pl | CURRENT TIME              | BLE Device<br>PHONE          | 30/08/2018 0<br>30/08/2018 0  | 4:30:43 Pl<br>4:38:06 Pl |
| Growent I<br>File :<br>Devic | FFA-CD0211.2<br>ce : DFU-4B111<br>Startir | 2.25.zip<br>F5<br>ng DFU       |                                                                                                    | C File : F<br>Device   | FA-CD0211.2<br>e : DFU-4B11F<br>Updatin | .25.zip<br>5<br>g 9%           |            | C File : FF<br>Device     | A-CD0211.2<br>DFU-4B111<br>D | 12/1<br>2.25.zip<br>F5<br>one | _                        |
| Set H                        | ealth Event In                            | terval                         | SAVE                                                                                                    | Set He                 | alth Event Int                          | erval                          | SAVE       |                           |                              |                               |                          |
| Health Ev<br>Minutes)        | ent Interval(In                           |                                | 60                                                                                                    | Health Eve<br>Minutes) | nt Interval(In                          |                                | 60         | Health Even<br>Minutes)   | t Interval(In                |                               | þo                       |
| Set Envir                    | ronment Even                              | t Interval                     | SAVE                                                                                                    | Set Enviro             | onment Event                            | Interval                       | SAVE       | Set Enviror               | nment Even                   | t Interval                    | SAVE                     |
| Environme                    | ent Event Interv                          | al(In                          | <n< td=""><td>Environme</td><td>nt Event Interva</td><td>il(In</td><td>en  </td><td>Environmen</td><th>t Event Interv</th><th>al(in</th><td>60</td></n<> | Environme              | nt Event Interva                        | il(In                          | en         | Environmen                | t Event Interv               | al(in                         | 60                       |

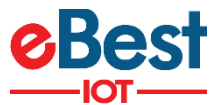

3) After successfully upgrade, following screen will appear.

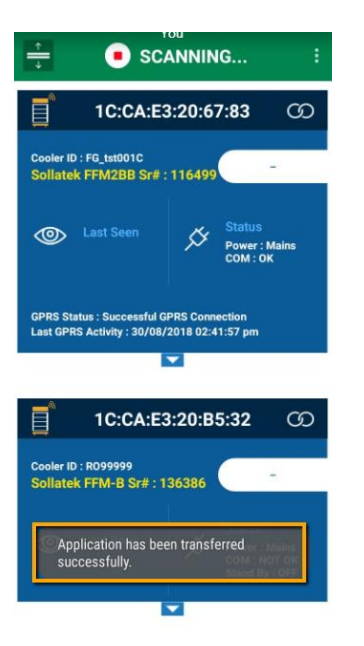

4) User can verify latest firmware upgrade by making connection to device again and checking for firmware version.

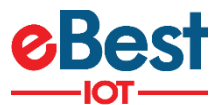

# **16 STM FIRMWARE UPGRADE OF CONTROLLER**

 Whenever user connects to the device, Phone app will check for controller firmware version also with latest firmware on cloud. If new firmware is available then app will suggest user to upgrade firmware with latest one as per below figure. User needs to tap the text to start upgrade new firmware.

| 48:E6:95:03:D1:71 - FF2<br>Sr#: 1388800            | 48:E6:95:03:D1:71 - FFX<br>Sr#: 1388800 |                              |                                           |                         |       |
|----------------------------------------------------|-----------------------------------------|------------------------------|-------------------------------------------|-------------------------|-------|
| BLE Device BLUETOOTH Controlle                     | r CLOUD                                 | BLE Device                   | BLUETOOTH                                 | Controller              | CLOUD |
| BLE FW Version                                     | 7.0                                     | BLE FW Ver                   | sion                                      |                         | 7.0   |
| Controller FW Version<br>UPGRADE NEW FIRMWARE      | 9.05                                    | Controller F<br>UPGRADE N    | W Version                                 |                         | 9.05  |
| CURRENT TIME BLE Device 12/12/20<br>PHONE 12/12/20 | 19 03:24:25 PM                          | CURR                         | rrent STM FW:                             | V9.05                   | 0     |
| Current Event Index<br>Last Event Index            | 1431<br>1431                            | Cun <sup>Ava</sup><br>Las Ar | ailable STM FW<br>e you sure to<br>mware? | 1: V9.06<br>o upgrade t | he    |
| Enable Multipassword                               | DISABLE                                 | Ena                          | YES                                       | NO                      | LE    |
| Set Health Event Interval                          | SAVE                                    | Set                          | Health Event In                           | terval                  | SAVE  |
| Health Event Interval(In Minutes)                  | 55                                      | Health Eve                   | nt Interval(In Mir                        | nutes)                  | 55    |
| Cat Faultement Front Internal                      | CAVE                                    | Set Env                      | vironment Even                            | t Interval              | SAVE  |
| Set Environment Event Interval                     | SAVE                                    | Environme<br>Minutes)        | nt Event Interval                         | (In                     | 62    |
| Environment Event Interval(In<br>Minutes)          | 62                                      |                              |                                           |                         |       |

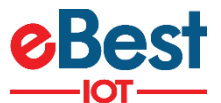

# **17 RUN VIRTUAL HUB FOR EVENT DATA UPLOAD ON CLOUD**

- 1) Virtual Hub (VH) is a service to upload logged event data on cloud.
- 2) On scanning screen, click on menu button to open VH Configuration. Then tick to "Run as Service" and click on Apply button.

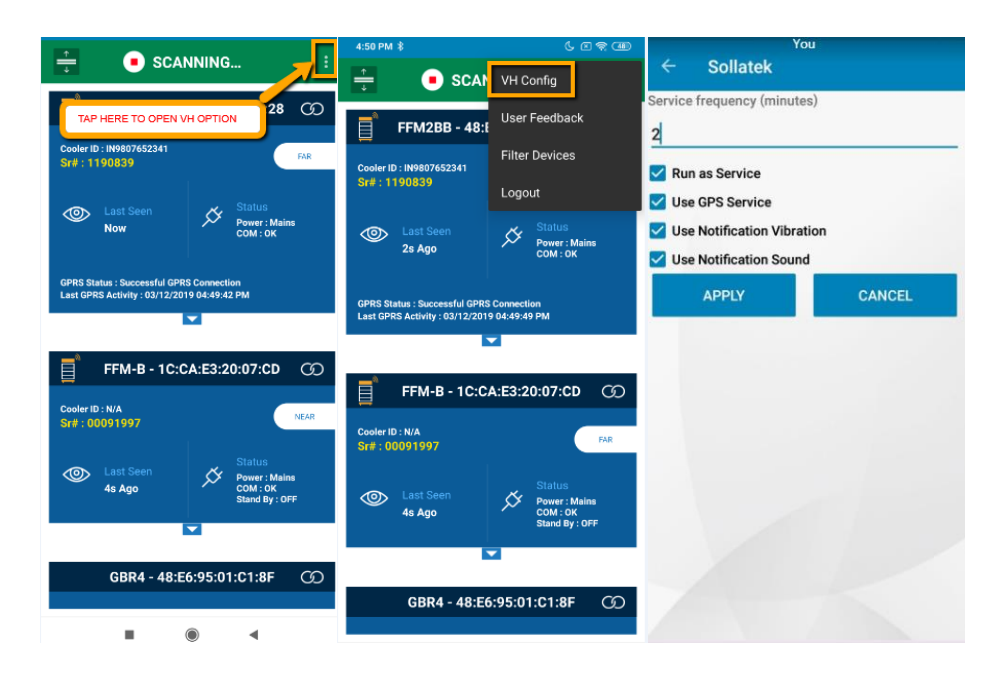

3) When users TAP on Apply button then VH start at background, it can be verified from Notification.

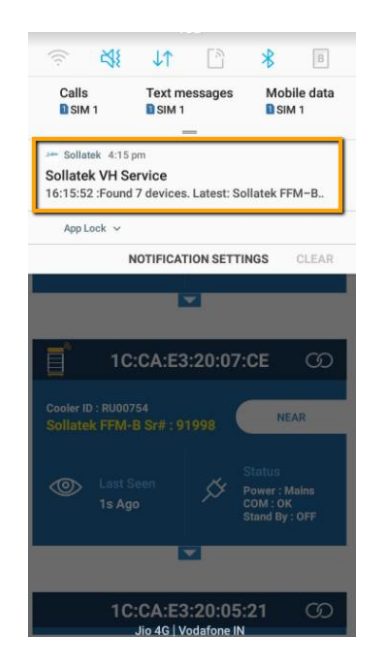

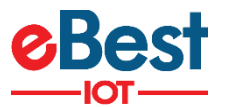

- 4) App will start scanning of available surrounding devices and list out them on screen.
- 5) App will try to connect each device sequentially to download event data.
- 6) After successful event data downloading from device, "Data Downloaded and Clock SET" message will appear.
- 7) After successful event data uploading on cloud, "Data Upload" message appear."Waiting for next execution" message will appear at bottom side once app tried with all devices.

|                                         | 🖇 🔋 📶 38% 🗷 11:50 AM             | <u></u>                                 | 🗚 🔋 📶 37% 🖪 11:46 AM                 | -                                       | * 🛪 🕯 🕼 38% 🖁 11:50 AM           |
|-----------------------------------------|----------------------------------|-----------------------------------------|--------------------------------------|-----------------------------------------|----------------------------------|
| Sollatek 🛥                              |                                  | Sollatek 🟎                              |                                      | ہ<br>Sollatek 🛥                         | marttay insigma                  |
| Sollatek FFM-B - 91998<br>1CCAE32007CE  | -71 Health,Open                  | Sollatek FFM-B - 91998<br>1CCAE32007CE  | -72 Health,Open                      | Sollatek FFM-B - 91998<br>1CCAE32007CE  | -71 Health,Open                  |
| 21/21                                   | Data Downloaded And Clock Set    | 3/3                                     | Data Uploaded                        | 21/21                                   | Data Uploaded                    |
| Sollatek FFM-B - 136386<br>1CCAE320B532 | -94 Health,Close                 | Sollatek GBR4 - 91313<br>1CCAE3200521   | -63 Close                            | Sollatek FFM-B - 136386<br>1CCAE320B532 | -94 Health,Close                 |
|                                         | Skipped Due To Distance          |                                         | Skipping Due To No Relevant Data     |                                         | Skipped Due To Distance          |
| Sollatek GBR4 - 91313<br>1CCAE3200521   | -67 Close                        | Sollatek FFM-B - 136386<br>1CCAE320B532 | -87 Health,Close                     | Sollatek GBR4 - 91313<br>1CCAE3200521   | -67 Close                        |
|                                         | Skipping Due To No Relevant Data |                                         | Connection Failed                    |                                         | Skipping Due To No Relevant Data |
| Sollatek GBR1 - 170787<br>1CCAE3213B93  | -84 Health,Close                 | Sollatek GBR1 - 170787<br>1CCAE3213B93  | -79 Health,Close                     | Sollatek GBR1 - 170787<br>1CCAE3213B93  | -84 Health,Close                 |
|                                         | Connecting                       | 3/3                                     | Data Downloaded And Clock Set        | 4/4                                     | Data Uploaded                    |
|                                         |                                  |                                         |                                      |                                         |                                  |
| 11:50:13 Sollatek GBR1 - 1              | 70787:Connecting                 | 11:46:55 :Uploading Data                | ID :4 MacAddress : 1C:CA:E3:21:3B:93 | 11:50:31 :Waiting for next              | execution                        |

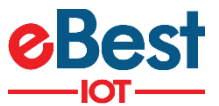

# **18 FILTER PARTICULAR DEVICE TYPE**

- 1) User can scan particular device type by using filter option.
- 2) Click on Filter Devices option
- 3) Select Device type which you want to search and then tap on apply button.
- 4) After tap on apply button following screen appears.

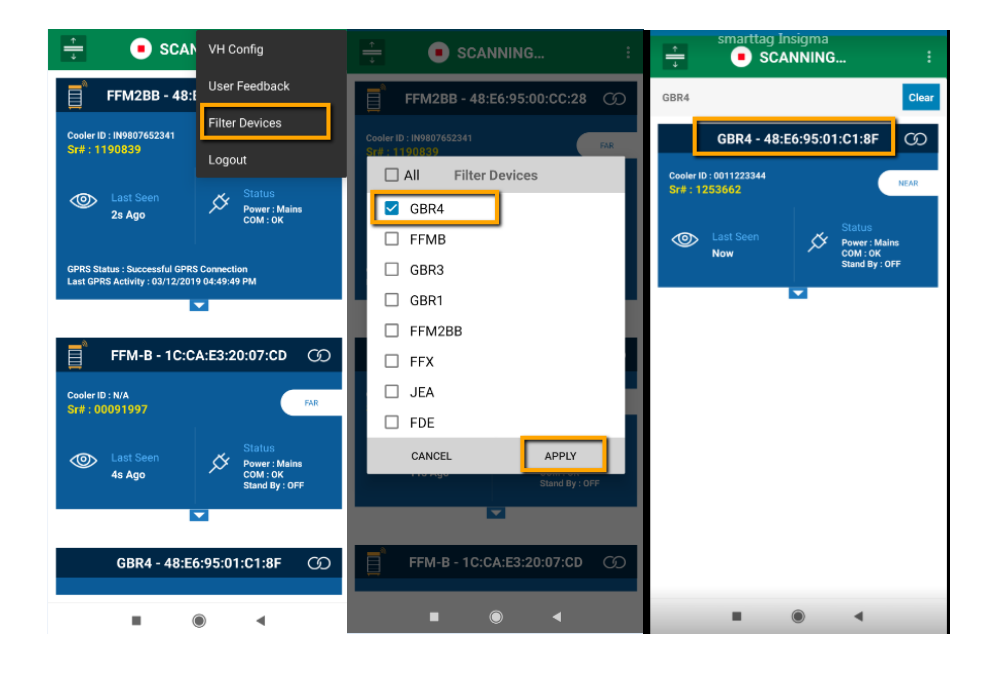

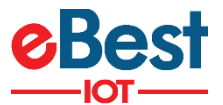

# **19 LOGOUT APPLICATION**

- 1) User can Log out the Application if required, otherwise after 24 hours auto logout occur and needs login again (with Internet Connectivity).
- 2) TAP on Logout Button then click on Yes Button. After Logout, Login screen will appear.
- 3) If users directly close the app, it means it will not be a Log out. On open the App, it will go directly to the scanning window.

| 4:50 PM 🖇                                                      | 6 8 🤋 🎟                                     | 🚔 🔳 SCAN                                                         | NING :                    |                                 |
|----------------------------------------------------------------|---------------------------------------------|------------------------------------------------------------------|---------------------------|---------------------------------|
|                                                                | VH Config                                   |                                                                  |                           |                                 |
| FFM2BB - 48:                                                   | User Feedback                               | FFX - 1C:CA:                                                     | E3:20:65:CA 🕜             | S Sollatek                      |
| Cooler ID - IN9907652241                                       | Filter Devices                              | Cooler ID : Cooler_Def_SN<br>Sr# : 00116058                      | FAR                       | v3.8.3                          |
| Sr# : 1190839                                                  | Logout                                      |                                                                  | Status                    | Gateway Mac : 20:a6:0c:fa:dd:72 |
| Last Seen<br>2s Ago                                            | Status<br>Power : Mains<br>COM : OK         | 5s Ago                                                           | Power : Mains<br>COM : OK |                                 |
| GPRS Status : Successful GPR<br>Last GPRS Activity : 03/12/201 | S Connection<br>9 04:49:49 PM               | Are you sure you war                                             | it to logout?             | avi_ahm                         |
|                                                                |                                             |                                                                  |                           |                                 |
| FFM-B - 1C:CA:E3:20:07:CD 🕜                                    |                                             |                                                                  | NO YES                    |                                 |
| Cooler ID : N/A                                                | FAR                                         | Cooler ID : IN9807652341<br>Sr# : 1190839                        | NEAR                      | QA                              |
| 314.00031337                                                   |                                             | last Soon                                                        | مد. Status                | 😪 Remember Me                   |
| Last Seen<br>4s Ago                                            | Power : Mains<br>COM : OK<br>Stand By : OFF | 1s Ago                                                           | Power : Mains<br>COM : OK | LOGIN                           |
|                                                                | -                                           | GPRS Status : Successful GPRS<br>Last GPRS Activity : 03/12/2019 | Connection<br>04:54:28 PM |                                 |
| GBR4 - 48:E                                                    | 5:95:01:C1:8F Ø                             |                                                                  |                           |                                 |
|                                                                |                                             |                                                                  | ) 4                       | Privacy Policy                  |